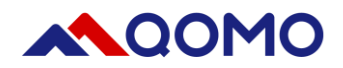

# Flow!Works Pro User Manual

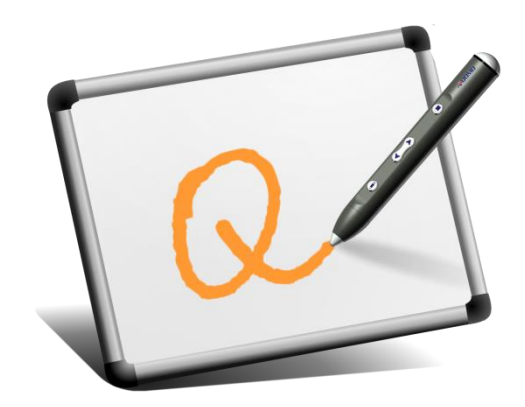

V2.1.58

2/17/2022

Information in this manual is subject to change without notice.

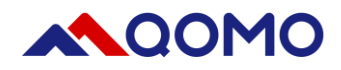

# Contents

| 1. | General Introduction of Software | 2  |
|----|----------------------------------|----|
|    | 1.1 Computer Requirements        | 2  |
|    | 1.2 Software Download            | 2  |
|    | 1.3 Software Installation        | 2  |
|    | 1.4 Software Uninstallation      | 4  |
|    | 1.5 Software Main Interface      | 5  |
| 2. | How to Use Flow!Works Pro        | 6  |
|    | 2.1 Default Toolbar Introduction | 6  |
|    | 2.2 Work with Objects            | 8  |
|    | 2.2.1 Change object properties   | 9  |
|    | 2.2.2 Order objects              | 11 |
|    | 2.2.3 Flip object                | 11 |
|    | 2.2.4 Mirror object              | 11 |
|    | 2.2.5 Add a link to object       | 11 |
|    | 2.2.6 Attach a sound to object   | 13 |
|    | 2.2.7 Add to Resource            | 13 |
|    | 2.2.8 Set as background          | 14 |
|    | 2.3 Menu                         | 14 |
|    | 2.4 Tools                        | 15 |
|    | 2.4.1 Customize toolbar          | 15 |
|    | 2.4.2 Use the Tools              | 17 |
|    | 2.4.2.1 Use the Protractor       | 18 |
|    | 2.4.2.2 Use the Ruler            | 18 |
|    | 2.4.2.3 Use the Triangle         | 19 |
|    | 2.4.2.4 Use the Compass          | 19 |
|    | 2.4.2.5 Use the Chart            | 20 |
|    | 2.4.2.6 Use the Calculator       | 21 |
|    | 2.4.2.7 Use the Curtain          | 21 |
|    | 2.4.2.8 Use the Keyboard         | 22 |
|    | 2.4.2.9 Use the Browser          | 22 |
|    | 2.4.2.10 Use the Element         | 23 |
|    | 2.4.2.11 Use the Clock           | 23 |
|    | 2.4.2.12 Use the Timer           | 24 |
|    | 2.4.2.13 Use the Document Camera | 24 |
|    | 2.4.2.14 Use the Magnifier       | 26 |
|    | 2.4.2.15 Use the Broadcast       | 27 |
|    | 2.4.2.16 Use the Multiscreen     | 27 |
|    | 2.4.2.17 Use ScoreBoard          | 28 |
|    | 2.4.2.18 Use Pickout             | 29 |
|    | 2.4.2.19 Use Shortcut tool       | 30 |
|    | 2.5 Resources                    | 31 |
|    | 2.6 Desktop Mode                 | 32 |

| 2.7 Slide Ma         | anagement                 |    |  |  |
|----------------------|---------------------------|----|--|--|
| 2.7.1 Th             | neme                      |    |  |  |
| 2.7.2 Pa             | ge Management             |    |  |  |
| 2.7.2.1              | Add Page                  |    |  |  |
| 2.7.2.2              | Duplicate Page            |    |  |  |
| 2.7.2.3              | Delete Page               |    |  |  |
| 2.7.2.4              | Group Pages               |    |  |  |
| 2.7.2.5              | Preview All Pages         |    |  |  |
| 2.7.2.6              | Slide Show Mode           |    |  |  |
| 3. Server Se         | ttings                    |    |  |  |
| 3.1 QPen Se          | tting                     |    |  |  |
| 3.1.1 Software       |                           |    |  |  |
| 3.1.2 Micros         | soft PowerPoint           |    |  |  |
| 3.1.3 Hardw          | are                       |    |  |  |
| 3.2 Pen Tray         | 7 Setting                 | 44 |  |  |
| 3.2.1 QI             | PT100 Setting             | 44 |  |  |
| 3.2.2 QPT200 setting |                           |    |  |  |
| 3.3 IWB (In          | frared Whiteboard Driver) |    |  |  |
|                      |                           |    |  |  |

## 1. General Introduction of Software

QOMO Multidisciplinary Whiteboard Software is educational software that is provided for the QOMO Interactive Whiteboards. The software is easy to use when you are preparing or giving lessons for various subjects. It has many new features and resources to make teaching any subject easier, more fun, and more stimulating for students and teachers.

## 1.1 Computer Requirements

To successfully run the software, your computer must meet certain minimum requirements.

• Minimum Hardware Requirement: CPU: 1 GHz ×86 or ×64 Memory: 1024MB or above

> Hard disk: 1G Operating system: Windows 7/8 /10/11

 Configuration Recommended: CPU: 3.2GHz×64 Memory: 4G or above Hard disk: 500G Operating system: Windows 10/11

#### **1.2 Software Download**

Visit https://qomo.com/support/ to download the software or obtain it from the included CD-ROM

#### **1.3 Software Installation**

- 1) Double click the Flow! Works Pro Setup.exe to start the installation.
- 2) Select the desired installation path and then click next.

| Setup - Flow!Works Pro V2.0 version V2.1.58 -                                 | _         | ×     |
|-------------------------------------------------------------------------------|-----------|-------|
| Select Destination Location<br>Where should Flow!Works Pro V2.0 be installed? |           |       |
| Setup will install Flow!Works Pro V2.0 into the following folder.             |           |       |
| To continue, click Next. If you would like to select a different folder, clic | k Browse. |       |
| C:\Program Files (x86)\Flow!Works Pro                                         | Browse    |       |
| At least 479.6 MB of free disk space is required.                             |           |       |
| Next >                                                                        |           | ancel |

3) Select the additional task "Create a desktop icon" and then click next.

| Setup - Flow!Works Pro V2.0 version V2.1.58                                                       | _           |          | ×    |
|---------------------------------------------------------------------------------------------------|-------------|----------|------|
| Select Additional Tasks<br>Which additional tasks should be performed?                            |             | Q        |      |
| Select the additional tasks you would like Setup to perform while in<br>Pro V2.0, then dick Next. | stalling Fl | ow!Works |      |
| Additional shortcuts:                                                                             |             |          |      |
| Create a desktop shortcut                                                                         |             |          |      |
|                                                                                                   |             |          |      |
|                                                                                                   |             |          |      |
|                                                                                                   |             |          |      |
|                                                                                                   |             |          |      |
|                                                                                                   |             |          |      |
|                                                                                                   |             |          |      |
|                                                                                                   |             |          |      |
| < Back Ne                                                                                         | ext >       | Car      | icel |

4) You are now ready to install the program. Click "Install".

| Setup - Flow!Works Pro V2.0 version V2.1.58                                                                                               | _                |        | × |
|----------------------------------------------------------------------------------------------------|------------------|--------|---|
| Setup is now ready to begin installing Flow!Works Pro V2.0 o                                                                              | n your compute   | r. C   | Ŋ |
| Click Install to continue with the installation, or click Back if ye<br>change any settings.                                              | ou want to revie | ew or  |   |
| Destination location:<br>C:\Program Files (x86)\Flow!Works Pro<br>Additional tasks:<br>Additional shortcuts:<br>Create a desktop shortcut |                  | A      |   |
| 4                                                                                                    |                  | •      |   |
| < Back                                                                                                    | Install          | Cancel |   |

5) Click "Finish" to exit setup.

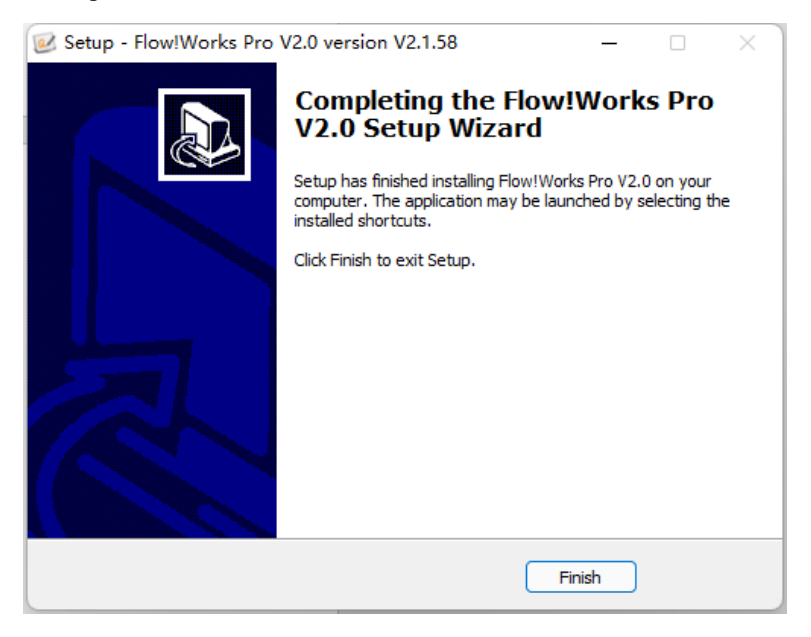

After installation, a shortcut icon is created on the desktop.

#### 1.4 Software Uninstallation

Note: Please exit Flow!Works Pro Server before uninstallation.

1) Open your Windows Start Menu, click all apps and select Flow!Works Pro V2.0 folder.

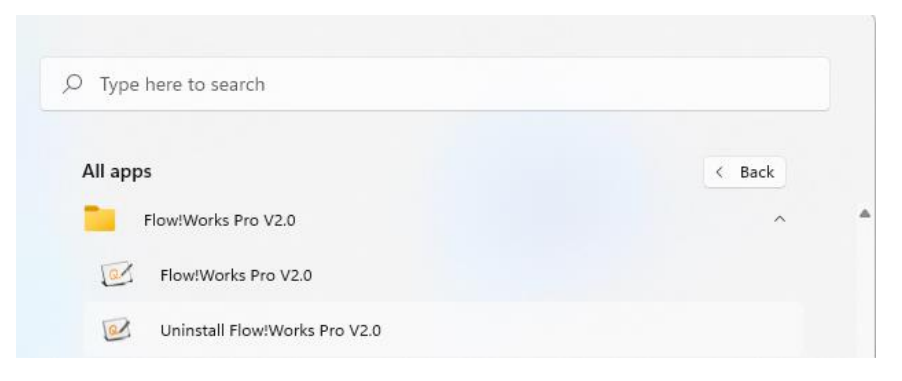

2) Click "Uninstall Flow! Works Pro V2.0" and select "Yes".

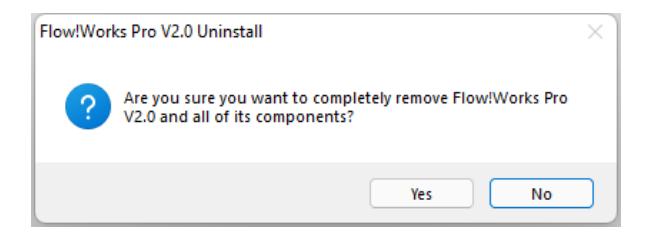

3) When Flow!Works Pro is successfully removed from your computer you will receive the following message.

Click "OK".

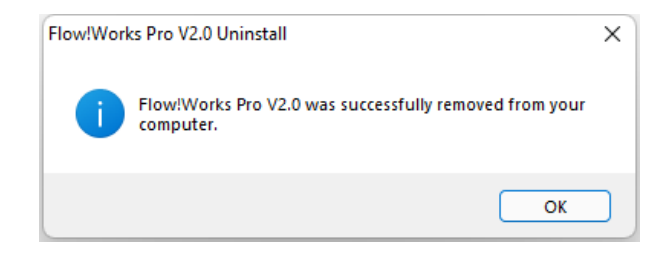

## 1.5 Software Main Interface

The Flow! Works Pro interface contains four parts: Drawing board, Settings and Resources, Toolbar and Slide Management.

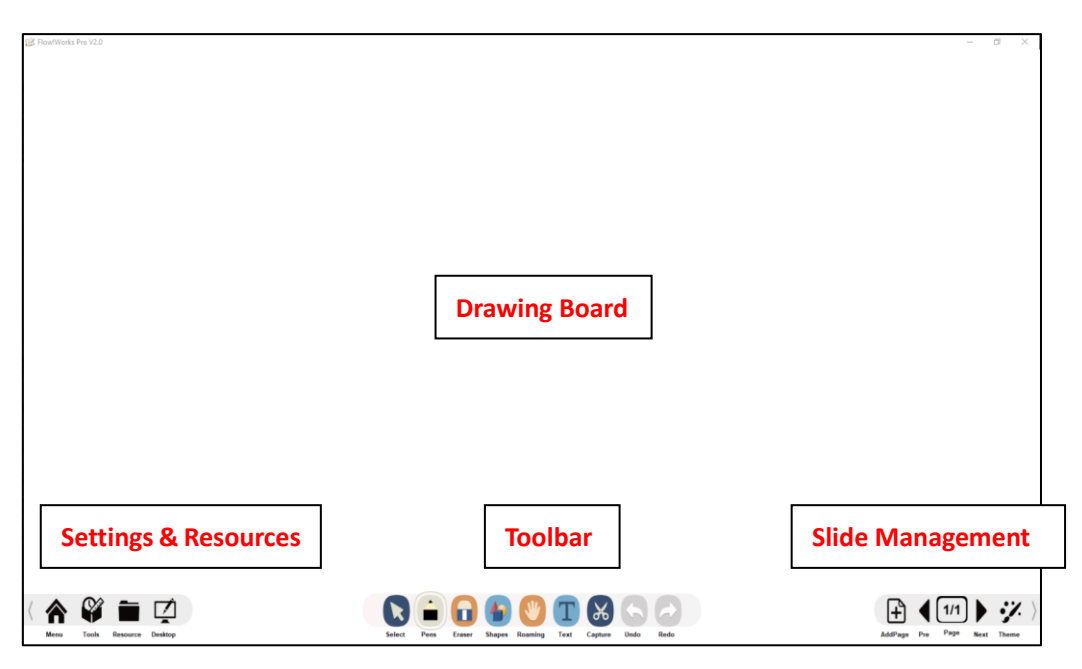

Flow! Works Pro Main Interface

- **Drawing Board** displays the contents of a selected slide in the file. It is also the area where objects are created and edited.
- Settings & Resources: Includes four parts: Menu **A**, Tools **A**, Resources **a** and Desktop Mode .
- Default/Standard Toolbar: Includes 9 frequently used tools: Select **R**, Pens **a**, Erasers **a**, Shapes **b**,

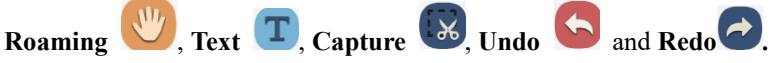

• Slide Management: Manage slides such as changing the background style **\*** and adding a new slide **±** etc.

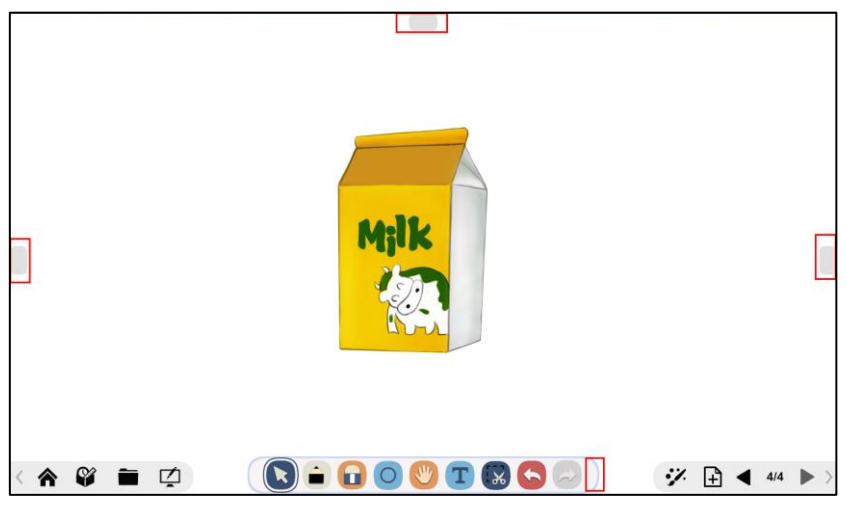

**Movable Toolbar** 

Double click the blank until the outline turns blue and square shade appears on both sides and top. Click the shade and the toolbar will move to the place correspondingly.

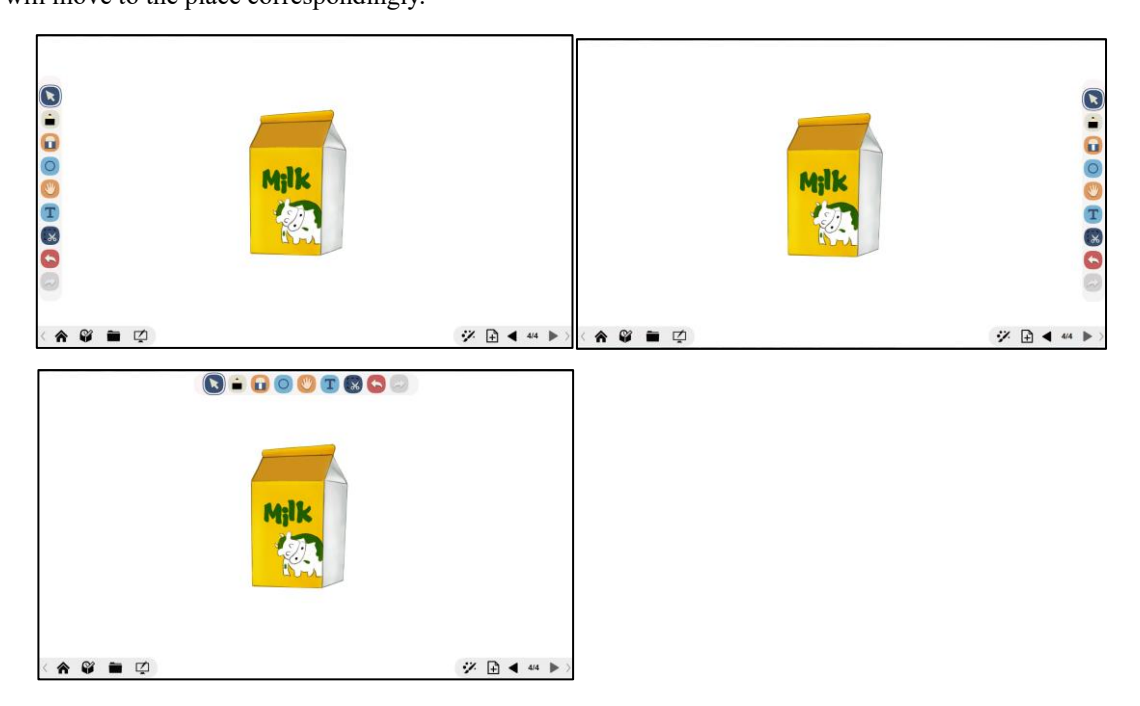

# 2. How to Use Flow!Works Pro

## 2.1 Default Toolbar Introduction

Default toolbar lists as follows:

|                       |      |        | <b>(</b> | *       | T    | ж       | J    | 5    |
|-----------------------|------|--------|----------|---------|------|---------|------|------|
| Select                | Pens | Eraser | Shapes   | Roaming | Text | Capture | Undo | Redo |
| Function Descriptions |      |        |          |         |      |         |      |      |

| Select         | Select objects on the drawing board, change their position and resize them.<br>Select multiple objects to group. |                                                                                            |                                                                                                    |                                                                                                    |                                                                                             |
|----------------|----------------------------------------------------------------------------------------------------|--------------------------------------------------------------------------------------------|----------------------------------------------------------------------------------------------------|----------------------------------------------------------------------------------------------------|---------------------------------------------------------------------------------------------|
| <b>P</b> ens   | Pen<br>Click the icon to se<br>tool to draw.                                                                     | Highlighter<br>elect a pen type and                                                        | Texture pen<br>d choose a thickness a                                                                                                    | Laser pen<br>und a color for the per                                                                            | Handwriting recognition<br>n. Then use the selected pen                                     |
| <b>E</b> raser | Clear inks cr<br>Clear selecter<br>Clear all the<br>Note: Locked ink                                             | reated by pens.<br>ed object.<br>inks and objects o<br><b>s and objects can</b>            | n the drawing board.<br>not be erased. Unlocl                                                                                                    | k the inks and objec                                                                                            | ts to erase.                                                                                |
| Shapes         | Click the icon to so<br>the selected shape                                                                       | elect a shape type a<br>on the drawing box<br>Out<br>Solution<br>Clice<br>Use<br>to use th | nd choose a thickness<br>ard. Note that fill colo<br>line color selection;<br>color selection;<br>k this icon to set no fi<br>Set the thickne<br>e eyedropper to sampl<br>is color further. | , border color, fill col<br>or is only available for<br>ill color for the shape<br>ess;<br>e a color from an im | or for the shape. Then create<br>r basic 2D shapes.<br>;<br>;<br>age etc. on Flow!Works Pro |
|                | Shape Recogni                                                                                                    | tion Convert                                                                               | crudely drawn shapes                                                                                                    | into perfect circles, o                                                                                         | vals, squares, rectangles, and                                                              |
| Roaming        | Scroll the entire pa<br>all the content on the<br>board.                                                         | nge to view<br>he drawing                                                                  | ing ×                                                                                                    | Drag the slider I<br>in/out the page. C<br>page to be 1:1.                                                      | to zoom<br>lick <b>C</b> to restore the                                                     |
| T<br>Text      | Create the area where you want to enter the text on the drawing board and enter the text.                        |                                                                                            |                                                                                                    | the text.                                                                                                    |                                                                                             |

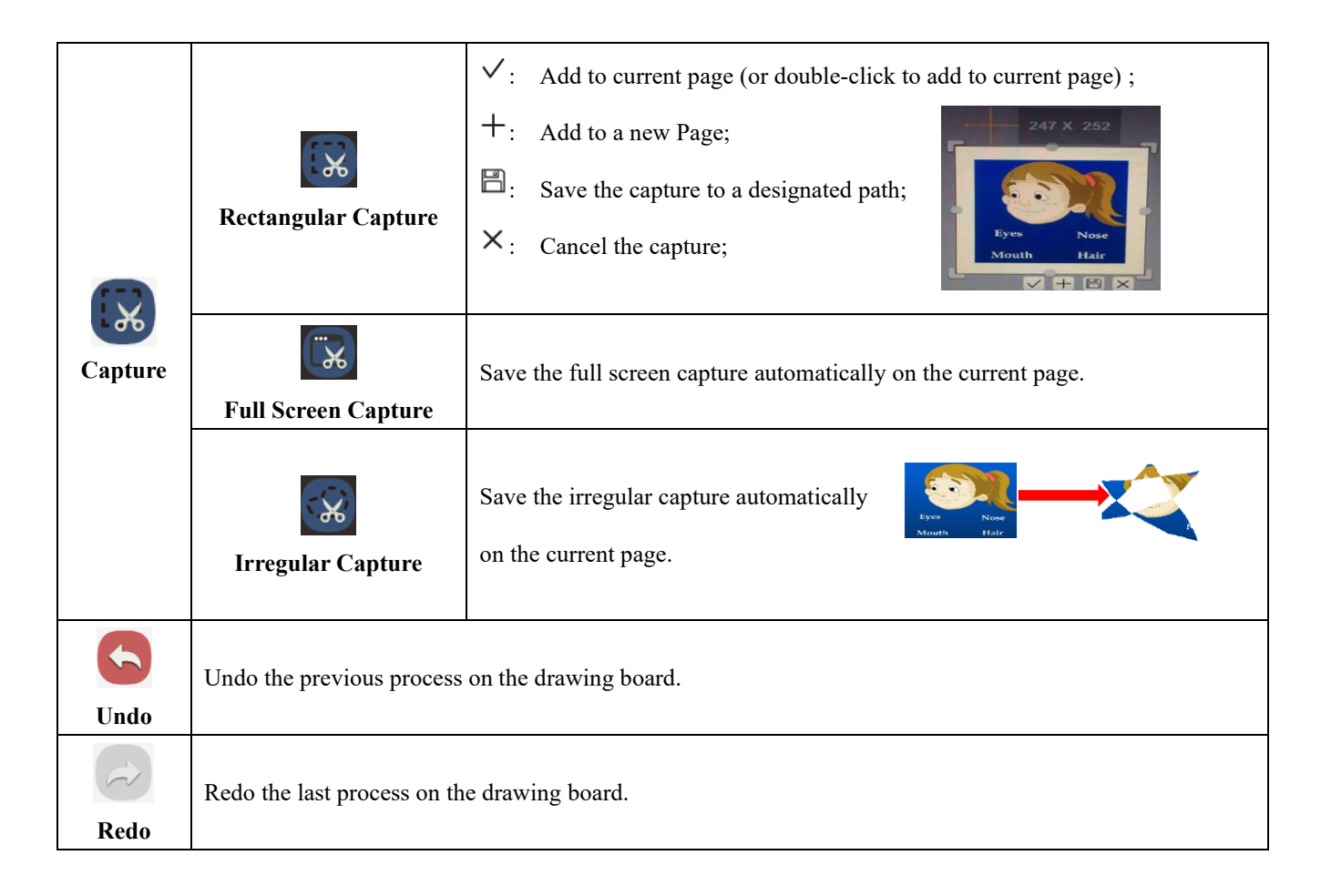

## 2.2 Work with Objects

After creating an object, you can click the Select **b** to select the object and then work with it. When you select the object, a selection box appears.

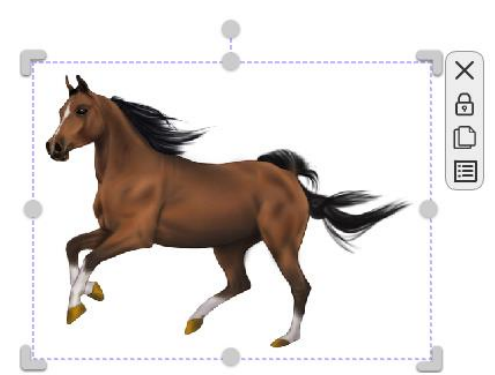

F, , , in the four icons to zoom in and out.

: Rotate the object.

 $\mathbf{X}_{: \text{ Delete the object.}}$ 

: Lock the object to make it immovable and inerasable or unlock the object.

Create a duplicate of an object.

E: Click the Property button to see all the commands: Delete Clone, Lock, Order, Flip, Mirror, Link to object, Sound,

Add to Resource and Set Background.

Note: Properties can be changed based on the selected object.

#### 2.2.1 Change object properties

#### • Change shape properties

Select the shape and shape properties will pop up, including Line Style  $\cong$  and Color Fill  $\bigotimes$  etc. Transparency attribute icon  $\bigotimes$  appears when shape is color filled.

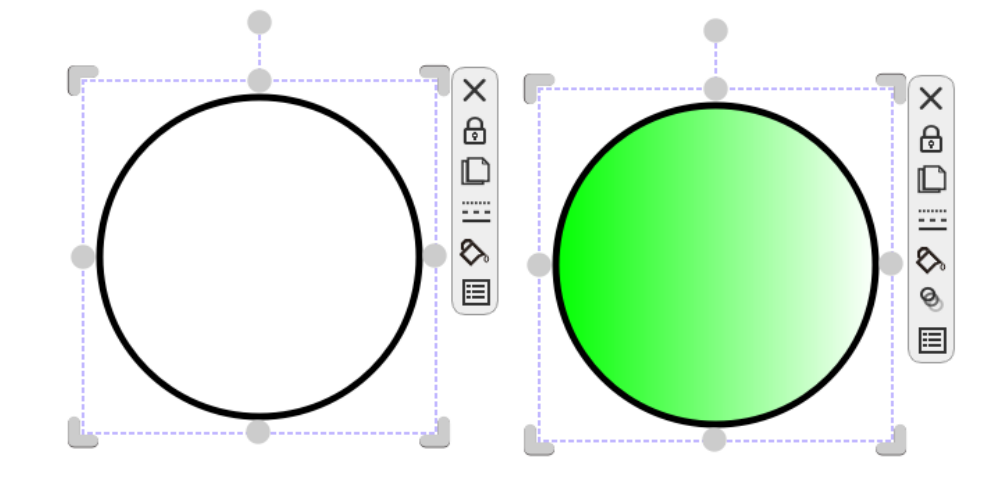

Click Line style = to change shape outline color and move the slider to set its thickness and transparency.

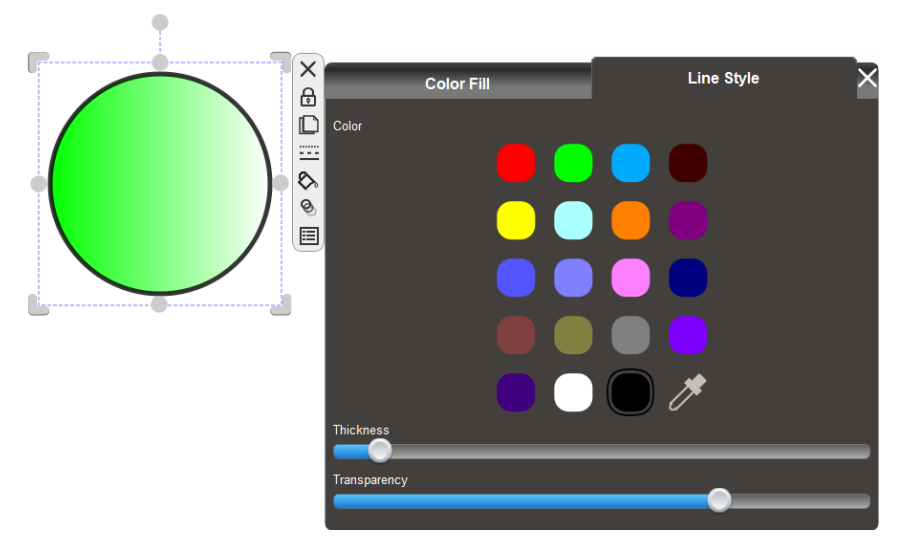

Click Color Fill to change a fill color. Select Solid Fill or Gradient Fill and its gradient style. Click the icon to set the opacity of a fill.

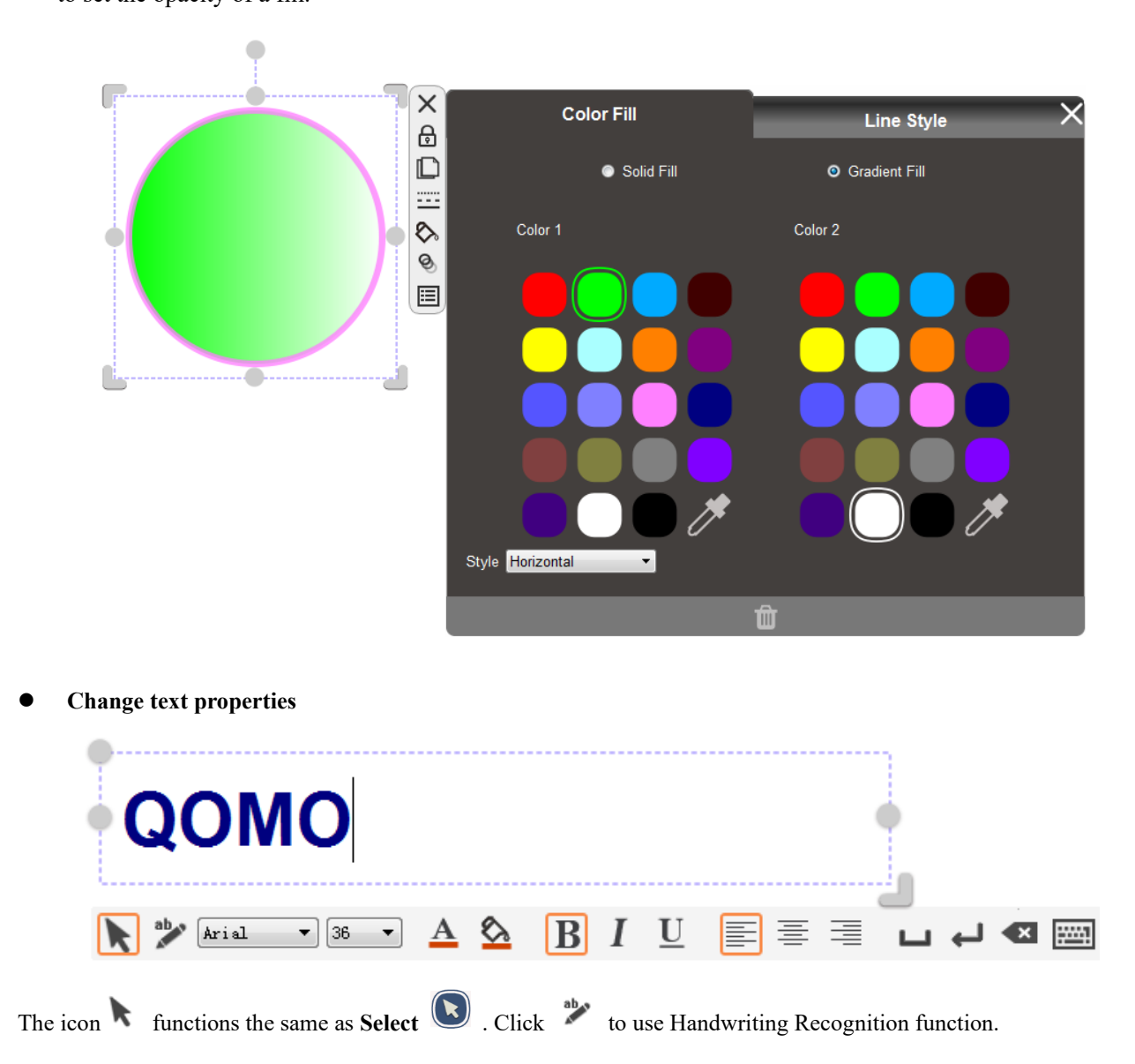

After entering the text, you can change the text properties by the toolbars listed.

| Icons              | Functions    | Icons | Functions            |
|--------------------|--------------|-------|----------------------|
| A                  | Change color | \$    | Set background color |
| В                  | Bold         | Ι     | Italic               |
| <u>U</u> Underline |              |       | Align text left      |
| =                  | Center text  |       | Align text right     |

| IJ | Space text           | Ļ | Down one row     |
|----|----------------------|---|------------------|
| ×  | Delete one character |   | Use the keyboard |

## 2.2.2 Order objects

The order options allow you to change the stacking orders of objects.

To order an object:

- 1) Select the object.
- 2) Press **Property** and **Order**.
- 3) Select the stacking order (Bring to front/ Bring to back/ Bring forward/ Bring backward).

#### 2.2.3 Flip object

Flip the object horizontally and vertically.

To flip an object:

- 1) Select the object.
- 2) Press Property and Flip 🕅 .
- 3) Select vertical or horizontal.

#### 2.2.4 Mirror object

You can make a mirror reflection of selected object with four options (Left/ Right/ Up/ Down).

To mirror an object:

- 1) Select the object.
- 2) Press Property and Mirror
- 3) Select the mirror direction (left/ Right/Up /Down).

#### 2.2.5 Add a link to object

You can link any object on the page to a file on your computer, a webpage, or a designated page in the file. Select the object,

press **Property**, click **Link to object** and the link menu appears:

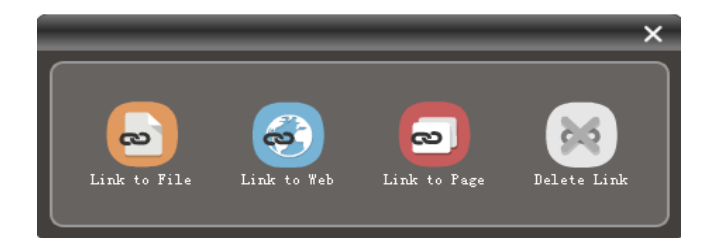

#### • Link to File:

- 1) Click Link to File.
- 2) Browse dialog pops up.
- 3) Select the desired file.
- 4) Click the Link icon @ to open the file.

#### • Link to Web:

- 1) Click Link to Web.
- 2) Enter the website address and click OK button.

|              | ×  |
|--------------|----|
| <b>E</b>     |    |
| www.bing.com |    |
|              | OK |

3) Click the Link icon @ to enter the website.

#### • Link to Page:

- 1) Click Link to Page.
- 2) Enter page number and click OK button.

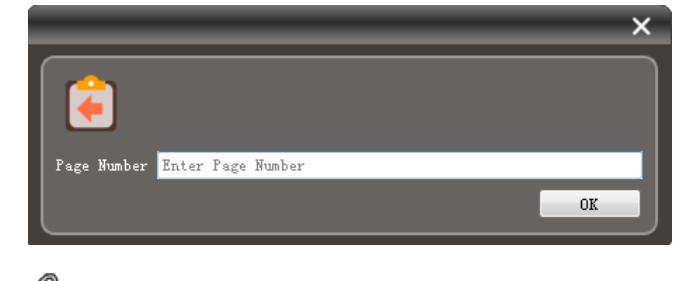

3) Click the link icon @ to linked page.

Note: Only one link can be associated per object.

## 2.2.6 Attach a sound to object

You can attach a sound to an object and click  $\triangleright$  to play.

To attach a sound:

- 1) Select the object.
- 2) Press **Property**  $\blacksquare$  and **Sound**  $\Psi$ .
- 3) Click **Browse** to attach a sound file or Start Record to attach a record sound.

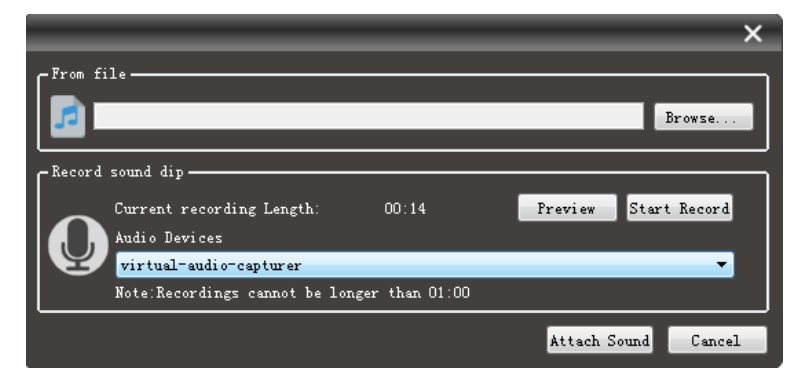

#### 2.2.7 Add to Resource

You can add you own resource like image, audio and video in the software and save it to Personal Resource.

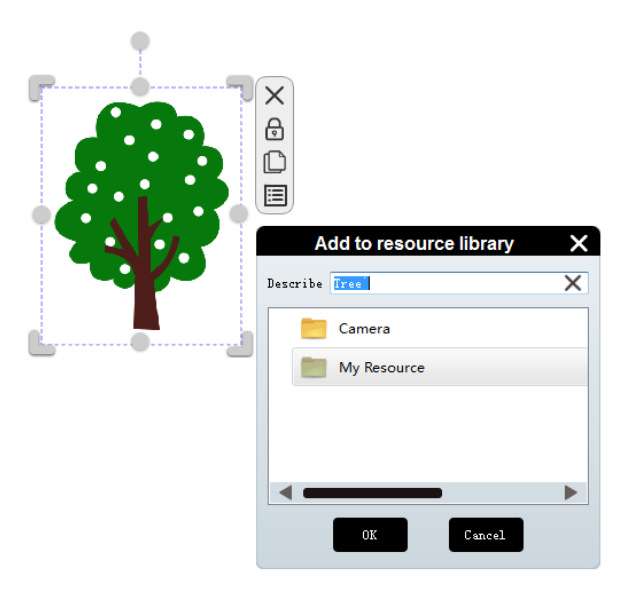

To add to Resource:

- 1) Select the object.
- 2) Press **Property** and **Add to Resource**
- 3) Enter resource name, select a folder and click **OK** to save it.

## 2.2.8 Set as background

The inserted image can be set as background.

- 1) Click the object.
- 2) Press **Property** i and **Set Background**.

Note: Only the image can be set as background. You can use Delete Background function on the Theme to remove the image background or set background opacity.

#### 2.3 Menu

Menu: Click Menu button 🎓 and submenu pops up which lists functions as File, Import, Export, Print, Settings, Help, Mode and Exit.

| Icons | Menus    | Functions Description                                                                                                    |
|-------|----------|----------------------------------------------------------------------------------------------------|
|       | File     | <ul> <li>Click File button to unfold the submenu: Open, Save and Save As.</li> <li>Open: Open a created .QBFfile;</li> <li>Save: Save the file;</li> <li>Save As: Change the file name and storage path.</li> </ul>                   |
| Ľ     | Import   | Import PDF, PowerPoint or IWB file.                                                                                                    |
|       | Export   | Export slides as PDF or image file.                                                                                                    |
|       | Print    | <ul> <li>Print the slide you created.</li> <li>Printer: Click to print the slide;</li> <li>PrintView: Click to preview each slide as it will look when printed.</li> <li>PrintArea: Drag to select the desired print area.</li> </ul> |
| \$    | Settings | Software language, tooltips, handwriting recognition and dragged & dropped image settings. You can also set default pen color and background color.                                                                                   |
| ?     | Help     | Flow!Works Pro version information and User Manual                                                                                                    |
| Ð     | Mode     | Click <b>Mode</b> button to unfold the submenu: <b>Window</b> , <b>Full</b> and <b>Desktop</b> .                                                                                                    |

|  |      | Full screen mode: Run Flow!Works Pro in full screen mode. |
|--|------|-----------------------------------------------------------|
|  |      | Desktop mode: Run Flow!Works pro in desktop mode.         |
|  | Exit | Exit the Flow!Works Pro.                                  |

## 2.4 Tools

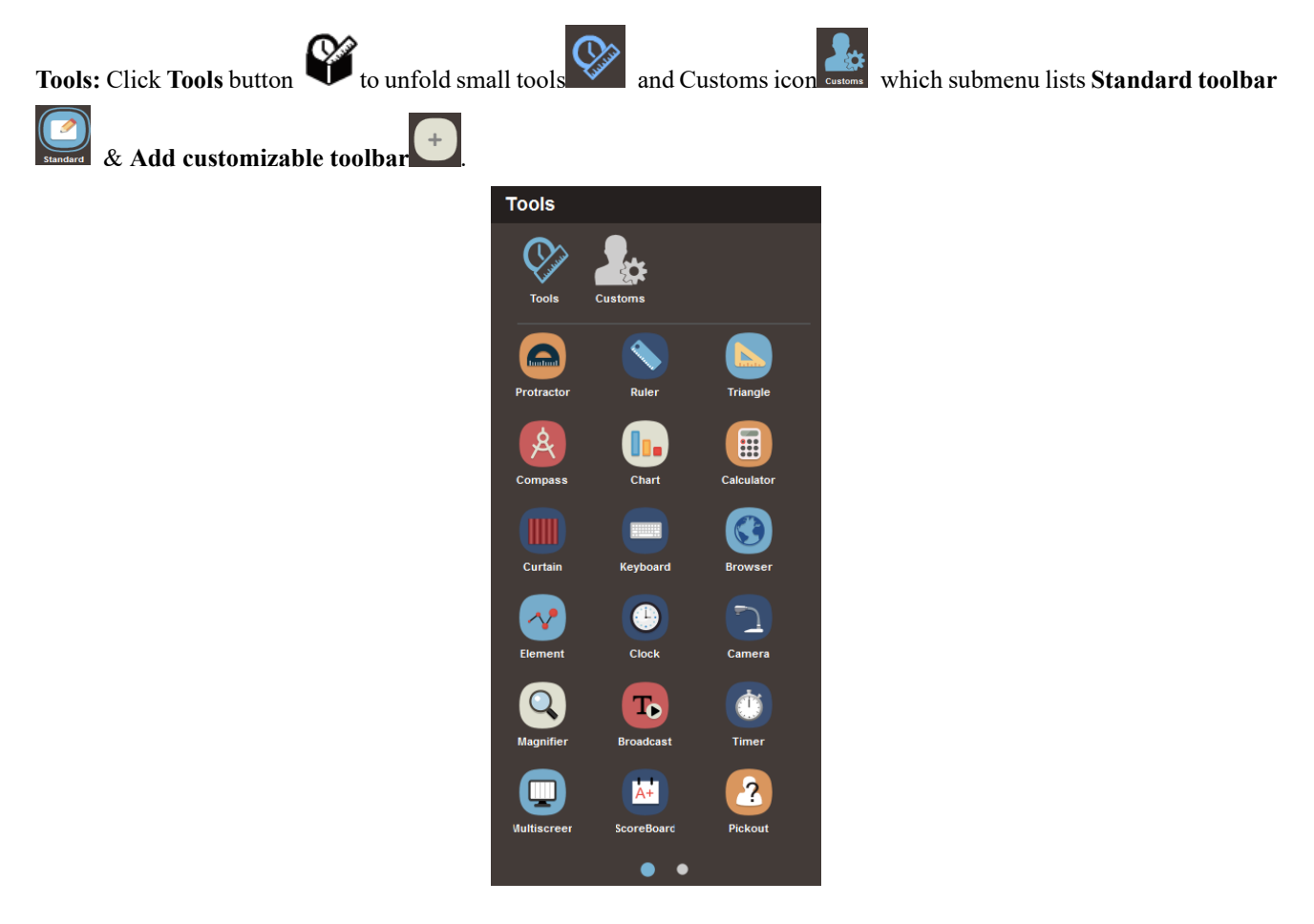

## 2.4.1 Customize toolbar

• Click Standard button , a standard toolbar will display on the main interface. When you start Flow! Works Pro, the default toolbar displays the same as the standard toolbar.

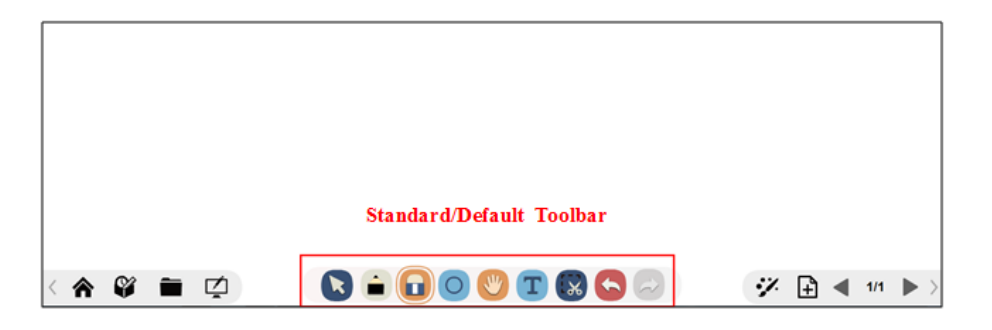

- Click to customize your own toolbar.
  - 1) Click button, a Custom Settings interface will pop up.

|                           | Custo                    | om Settings              | ×                                     |
|---------------------------|--------------------------|--------------------------|---------------------------------------|
| Title                     | Please input name 🛛 🔤    | 3                        |                                       |
| You can configure toolbar |                          |                          |                                       |
|                           | Select                   | Pens Eraser              |                                       |
| General                   |                          |                          |                                       |
| Shapes Roaming Text       | t Capture Undo           | Redo                     |                                       |
| Tools                     |                          |                          |                                       |
| <b>S</b>                  | 5 🚯 📑 (                  |                          |                                       |
| Protractor Ruler Triang   | gle Compass Calculator C | Curtain Keyboard Browser | Clock Multiscreen Magnifier Broadcast |
| OT 🗗 🔁                    | 5 🚭                      |                          |                                       |
| Timer ScoreBoard Pickor   | out ShortCut             |                          |                                       |
|                           | ок                       | Ca                       | ancel                                 |

- 2) Enter the title and upload your picture.
- 3) Click corresponding icon to add it on the toolbar. When icons are added on the toolbar, plus will turn to minus . Click corresponding icon with minus to remove it from the toolbar. Click Ok to save the customization.

|                           |                        | Custom Settings                | ×                                       |
|---------------------------|------------------------|--------------------------------|-----------------------------------------|
| 1                         | Title Please input nar | ne 📖                           |                                         |
| You can configure toolbar | r                      |                                |                                         |
|                           | Select Pens Er         | aser Triangle Curtain Keyboard | Redo Undo                               |
| General                   |                        |                                |                                         |
| Shapes Roaming            | Text Capture Un        | do Redo                        |                                         |
| Tools                     |                        |                                |                                         |
| <b>S</b>                  |                        | i' 🐨 🗂 🧭                       | ै 💽 🖵 🔍 😈                               |
| Protractor Ruler          | Triangle Compass Calcu | ılator Curtain Keyboard Browse | r Clock Multiscreen Magnifier Broadcast |
| <b>()</b>                 | 2 🚱                    |                                |                                         |
| Timer ScoreBoard          | Pickout ShortCut       |                                |                                         |
|                           | ок                     |                                | Cancel                                  |

Note: Click the tool icon itself to add or delete it instead of clicking plus or minus icon. Tools added should not exceed 6 in total.

A customized image will display on the menu. Click the image and the customized toolbar will show on the interface.

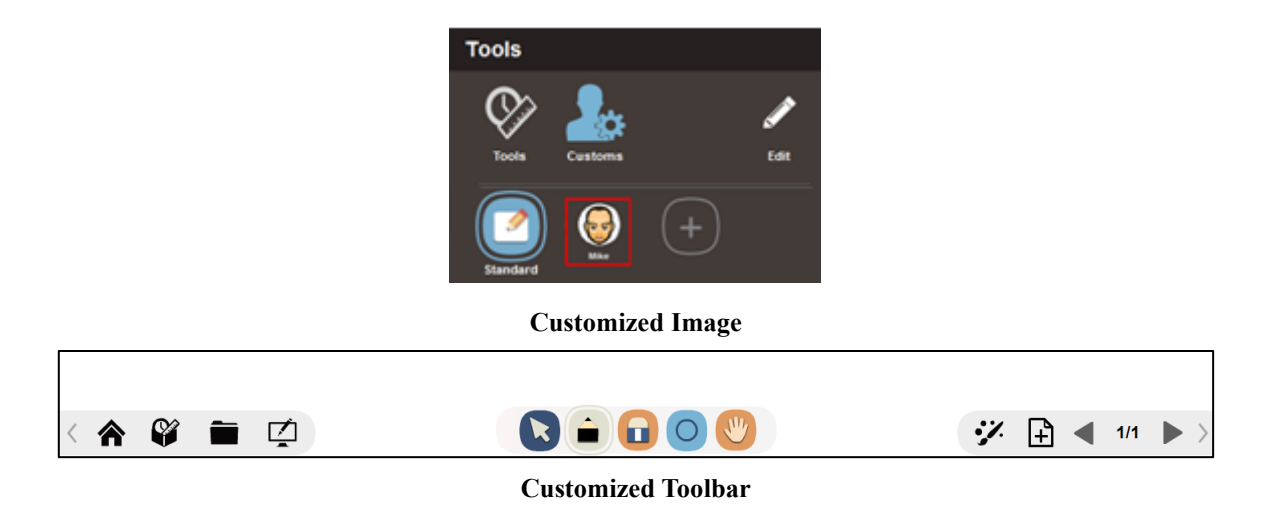

#### 2.4.2 Use the Tools

Teacher friendly tools such as Curtain, Camera, Rulers, Timer and Screen Record provide a comprehensive package for

instructors to engage your audience. You can use the desired tools under Tool menu  $\mathfrak{V}$ .

#### 2.4.2.1 Use the Protractor

The Protractor is virtual representation of concrete instruments.

Select the **Protractor** button from tool menu, Protractor will display on the drawing board. When the cursor is over

the icon  $\swarrow$ , it will change to icon  $\Im$ . Drag the icon  $\checkmark$  to gauge sector.

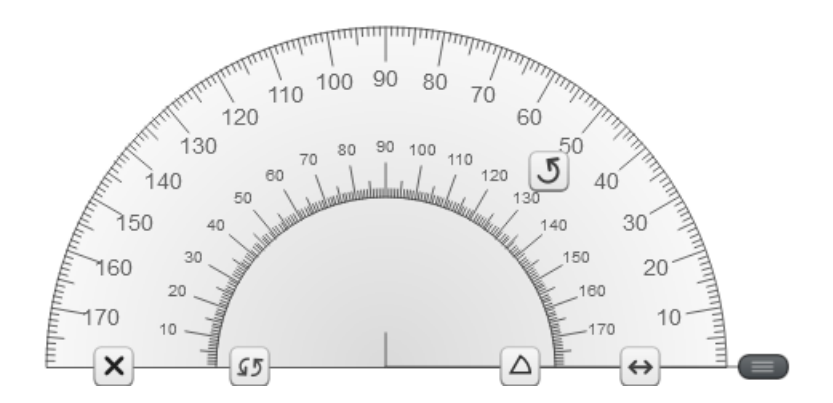

- $\stackrel{\bigstar}{\simeq}$  Drag to zoom in and zoom out
- Recover the Protractor to horizontal position.
- **J** Drag to rotate the Protractor
- $\triangle$  Click to create a sector

E Delete the Protractor

#### 2.4.2.2 Use the Ruler

Ruler is also a frequently-used tool for classroom teaching.

Click the **Ruler**  $\checkmark$  from tool menu, it will display on the drawing board. When the cursor is over the  $\blacksquare$ , it will change to  $\leftrightarrow \rightarrow$ , drag to customize the ruler length.

× ÷ 

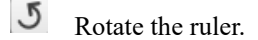

Hove the ruler.

Delete the Ruler.

Note: When the cursor is over the ruler, it will change to cross icon, you can draw a line over the ruler edge.

#### 2.4.2.3 Use the Triangle

In addition to ruler and protractor, you can also use the Triangular Plate to present.

Click the Triangular Ruler 🏊 from tool menu, it will display on the drawing board.

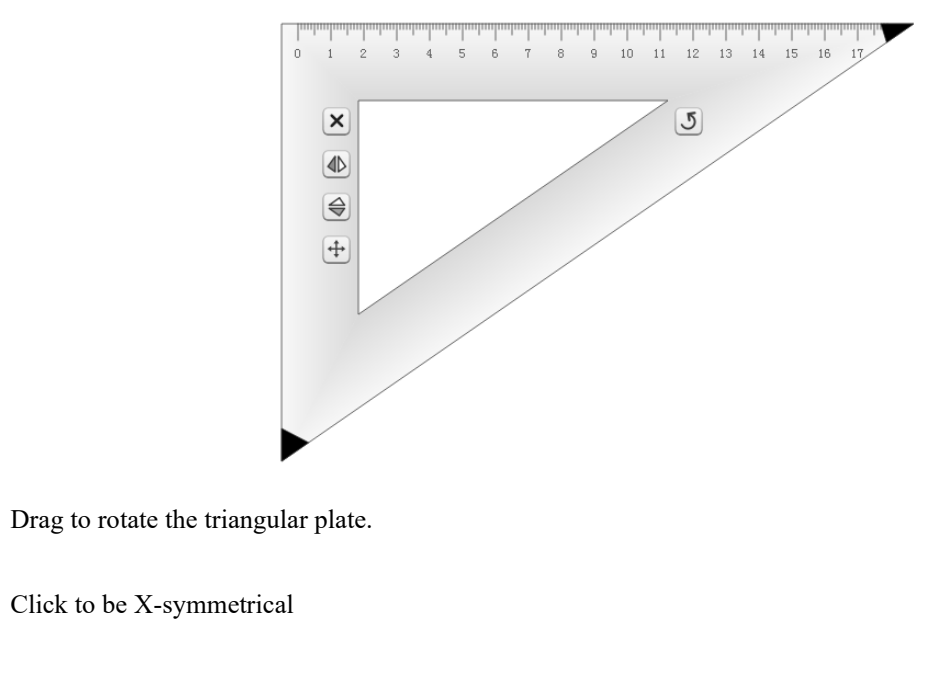

Click to be Y-symmetrical.

## 4 Move the ruler.

5

€

Delete the ruler.

Note: When the cursor is over the ruler top edge, it will change to cross icon, you can draw a line over the ruler edge.

#### 2.4.2.4 Use the Compass

Click the **Compass** from tool menu, and it will display on the drawing board. When the cursor is over the right side of its part  $\square$ , it will change to a pen icon. Drag the icon 2 to draw a circle.

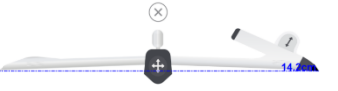

Delete the Compass.

## 2.4.2.5 Use the Chart

Bar graph or Pie chart can be used to display statistics during presentation.

- To make Bar graph
  - 1) Select the Bar chart option on the bottom.
  - 2) Input the title, label, and value on the left side table.
  - 3) The Bar graph will display on the right side.

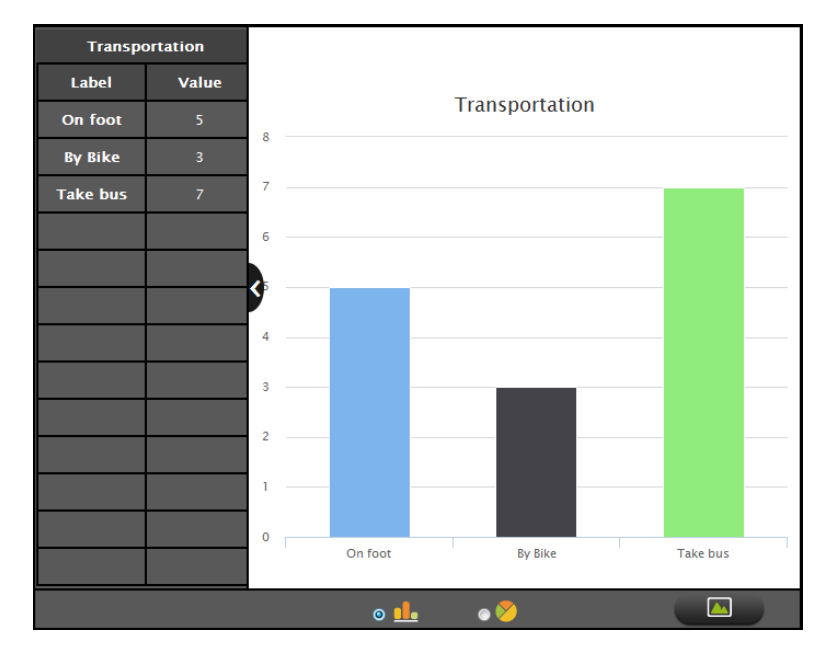

🔒 : Make Bar graph

😕 : Make Pie chart

Elick to add the chart onto the board in the form of image

Show or hide the table

- To make Pie chart
  - 1) Select the Pie chart option on the bottom
  - 2) Input the title, label and value on the left side table
  - 3) The pie chart will display on the right side

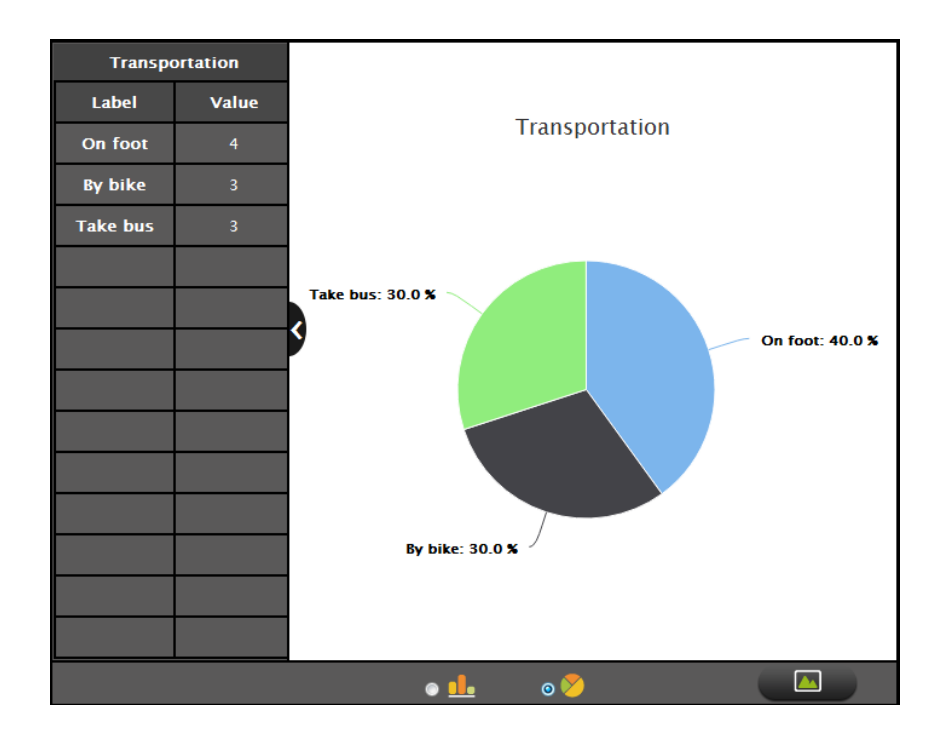

Bar graph and Pie chart can be switched with each other. E.g.: A finished Bar graph can be switched to a corresponding Pie chart by clicking the icon of the bottom.

#### 2.4.2.6 Use the Calculator

Click from tool menu, and it will display on the drawing board.

## 2.4.2.7 Use the Curtain

You can use **Curtain** tool to cover the page that doesn't want to be displayed. Click the Curtain icon<sup>IIII</sup>, a curtain will cover the whole page. Hold the mouse and move to adjust the curtain location.

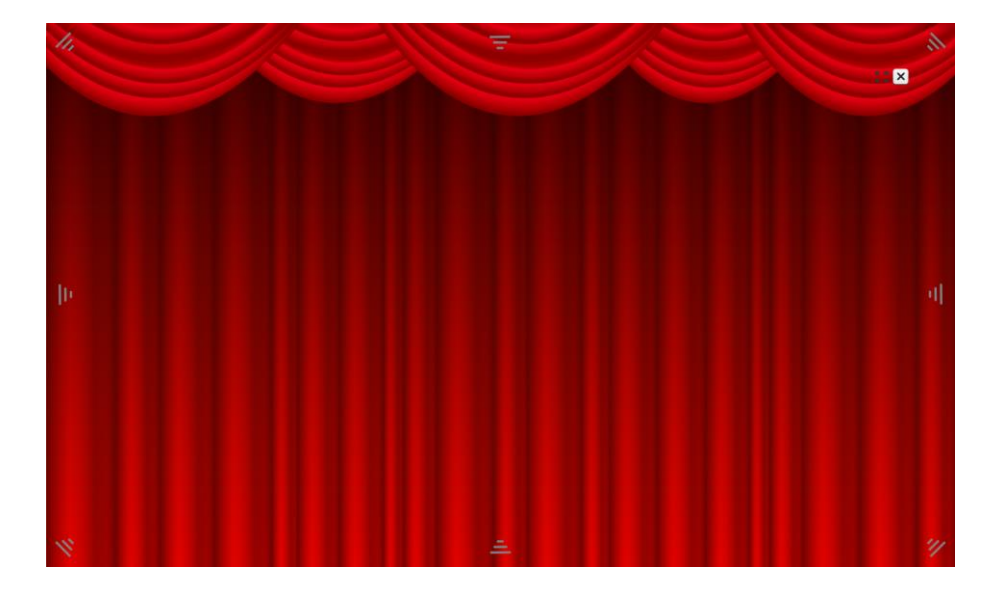

Some buttons show on the curtain for more operations:

When the cursor is over the button and change to icon  $\stackrel{\leftrightarrow\leftrightarrow}{\longrightarrow}$ , you can change the curtain height or width.

Click the button to restore the Curtain, or just double click.

Delete the Curtain.

#### 2.4.2.8 Use the Keyboard

You can use the on-screen Keyboard as an alternative to the physical keyboard

#### 2.4.2.9 Use the Browser

Flow!Works Pro offers built-in web browser. You can visit the website through the icon <sup>(3)</sup> if your device is connected to the network.

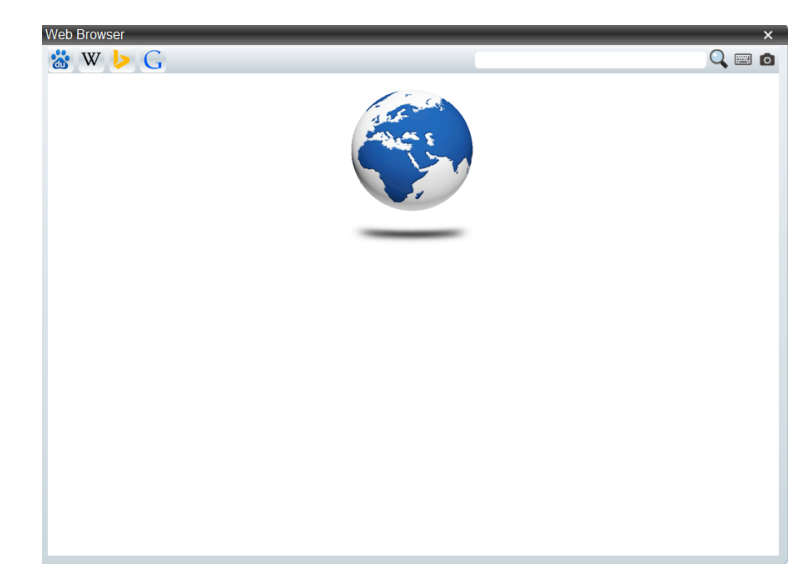

Enter the website on the top blank area to search the internet, or directly use the shortcut website options like Baidu, Wiki,

Bing and Google.

0

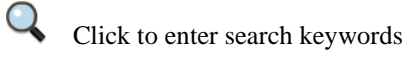

Click to use the system keyboard

Capture website image

Objects on the website can be inserted onto the drawing board for presentation use. During searching the website, you can

select the desired object (images or text) and drag it onto the drawing board.

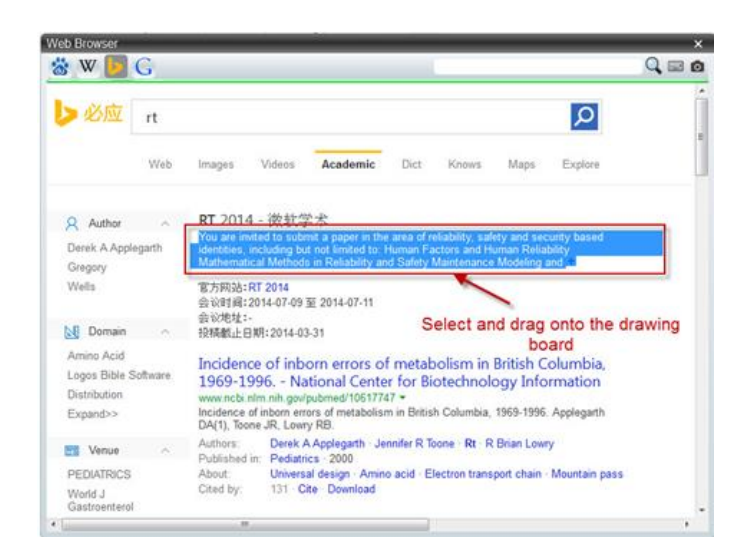

#### 2.4.2.10 Use the Element

The periodic table is a tabular arrangement of the chemical elements, ordered by their atomic number. Click the icon  $\checkmark$ , periodic table pops out.

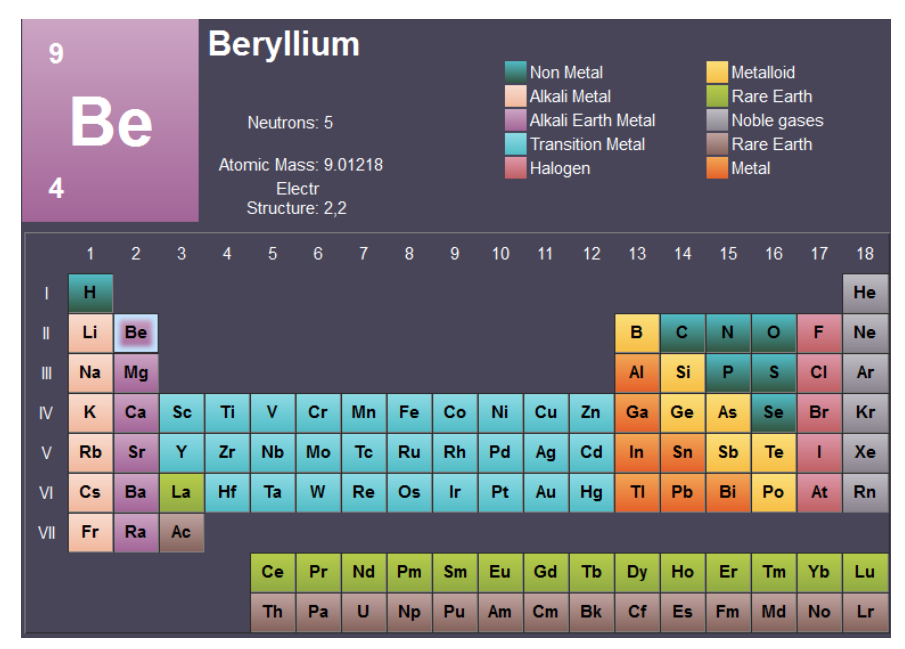

Top part of the table shows the selected element information. Click any of the elements and the corresponding information will be shown on the top left simultaneously.

#### 2.4.2.11 Use the Clock

The clock function shows the current time. Click the clock <sup>(1)</sup>, the current time will be shown on the drawing board.

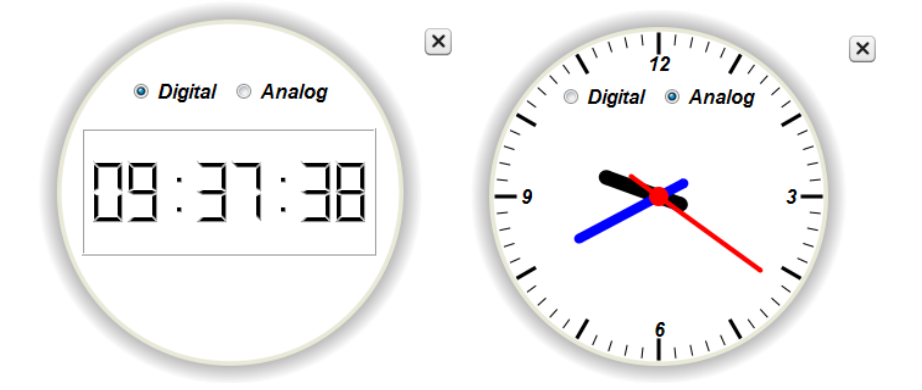

Click **Digital** or **Analog** to switch clock display style. Drag the gray area of Clock, you can drag to resize or touch outside the Clock with two fingers to scale the Clock size.

## 2.4.2.12 Use the Timer

Click Timer 0 and it will be shown on the drawing board. 9: Count down; C: Time.

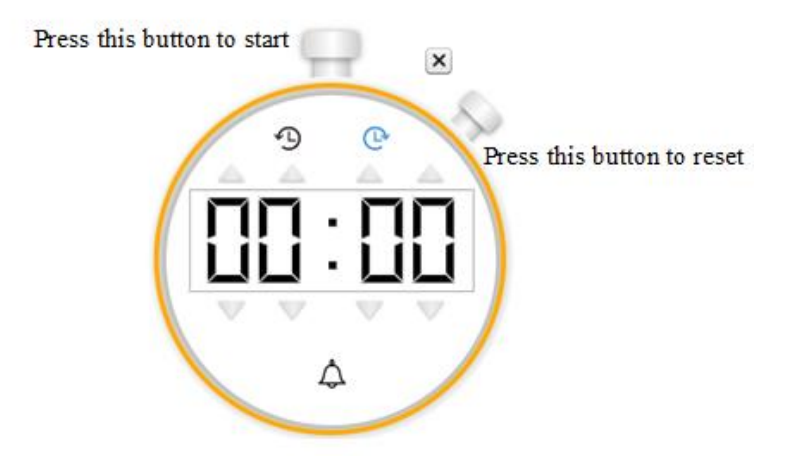

Drag the yellow circle, you can drag to resize or touch outside the Timer with two fingers to scale the Timer size. Note: A prompt will pop up when time is up. Click Ok to turn off the alarm.

#### 2.4.2.13 Use the Document Camera

Flow!Works Pro enables you to connect the external camera to show the vivid image and annotate over live image.

- To use the external camera:
  - 1) Connect camera device through the computer.

2) Press the icon comera, a device selection window pops out.

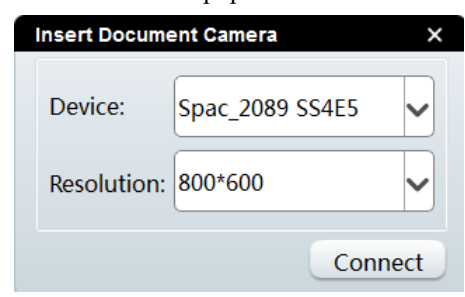

3) Click connect button, document camera window appears.

| Camera | octagin Iguer     | × |
|--------|-------------------|---|
|        | Shapes or         |   |
|        | rectagie postapos |   |

• Document camera toolbar:

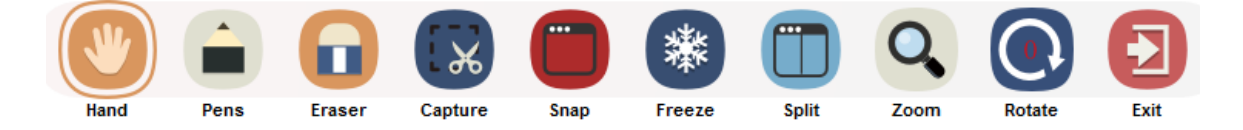

| Icons    | Menus        | Function Descriptions                                                                                                    |  |  |  |  |
|----------|--------------|----------------------------------------------------------------------------------------------------|--|--|--|--|
| <b>W</b> | Hand         | Drag the cam capture window to anywhere on the drawing board.                                                                                       |  |  |  |  |
|          | Pens         | Click the icon to select its color and annotate or draw directly<br>over the image. There are four color selections: black, red,<br>green and blue. |  |  |  |  |
|          | Pixel eraser | Clear the selected object created by pen.                                                                                                    |  |  |  |  |
|          | Clean out    | Clear all the objects created by pen.                                                                                                    |  |  |  |  |

|   | Regional      | Select part of the region and take a screenshot. Click $\checkmark$ to |  |
|---|---------------|------------------------------------------------------------------------|--|
| * | screenshot    | add the capture to the drawing board and click $	imes$ to cancel.      |  |
|   | Camera image  | Capture real-time document camera image and add the                    |  |
|   | capture       | capture to the drawing board automatically.                            |  |
| * | Freeze        | Freeze the real-time document camera image.                            |  |
|   |               | Splitting the document camera image into left and right                |  |
|   | Split         | screens. Left screen image is frozen while right screen image          |  |
|   |               | is live.                                                               |  |
|   | <del>()</del> | Zoom in the image                                                      |  |
|   | Zoom in       | Zoom in die mage.                                                      |  |
|   | []            | Restore to its original size                                           |  |
| ~ | Restore       |                                                                        |  |
|   | Q             | Zoom out the image.                                                    |  |
|   | Zoom out      |                                                                        |  |
|   | Rotate        | Rotate image by 0°/90°/180°/270°.                                      |  |
|   | Exit          | Exit to the main drawing board.                                        |  |

# 2.4.2.14 Use the Magnifier

The Magnifier tool is useful for magnifying an area of the content when you need to see greater details. Click 🔍 in the

tool menu, Magnifier appears on the drawing board.

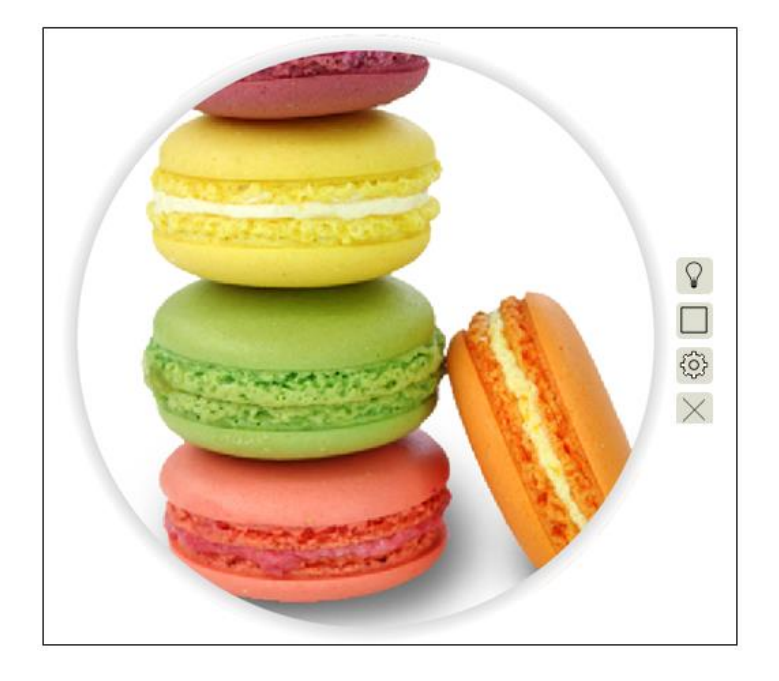

Click to cover the background except magnification area.

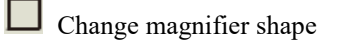

Set to increase zoom in level

× Exit magnifier tool

Note: Unmagnified area will be locked when magnifier tool is used. Exit magnifier tool to unlock the area.

#### 2.4.2.15 Use the Broadcast

Broadcast is used to display a continuous scrolling text. Click **b** in the tool menu and a scrolling text will appear on the drawing board.

|   | @ φ⊄ × |  |
|---|--------|--|
| 2 |        |  |
|   | QUIVIO |  |

Move the cursor over scrolling text and settings  $\square \varnothing \square \varnothing \square \lor$  will appear on the top.

|| Pause text scrolling;

Click the icon and text editing interface will pop up.

Hide the text background

× Exit the scrolling text

## 2.4.2.16 Use the Multiscreen

Multiscreen allows users to execute different actions (e.g., write or erase) on different areas simultaneously. Click the tool menu and a setting interface will pop up.

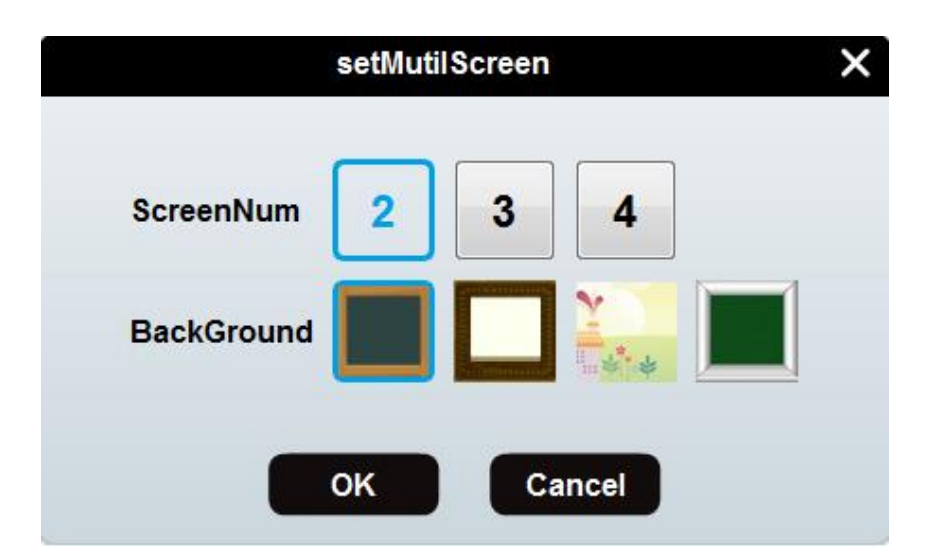

Select ScreenNum to split screen into 2, 3 or 4 and background style. Multiscreen will display on the drawing board. Click

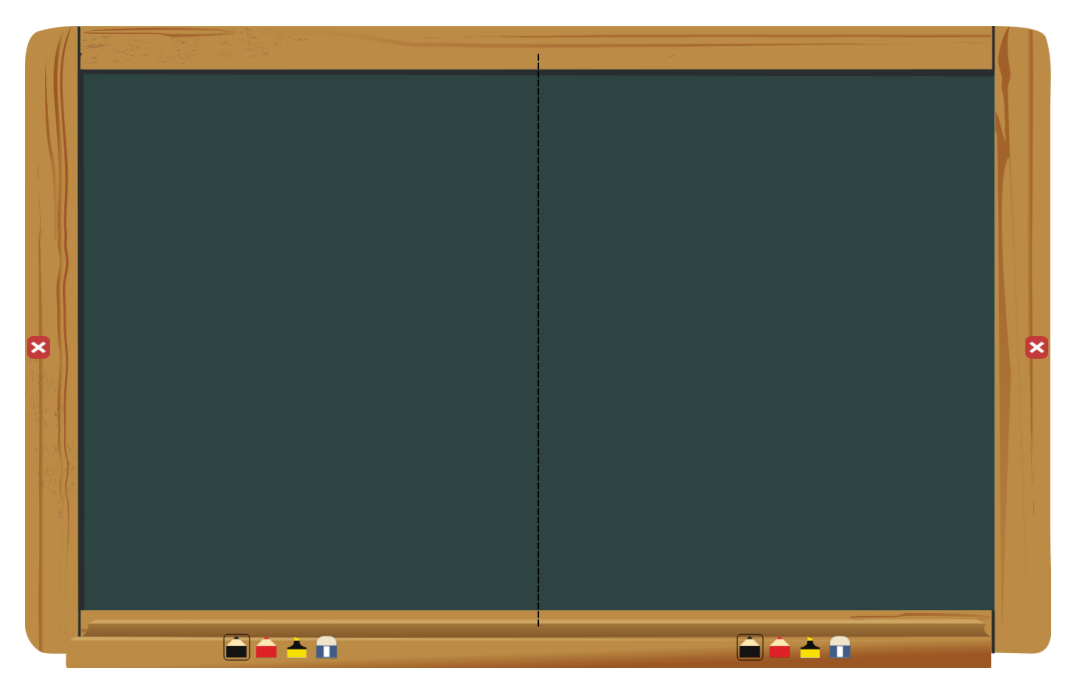

to exit Multiscreen tool and enter full screen mode. Note that multiscreen annotation cannot be saved.

#### 2.4.2.17 Use ScoreBoard

ScoreBoard is a powerful tool to keep track of progress and make competitive games. Click ScoreBoard in the tool and ScoreBoard will pop up.

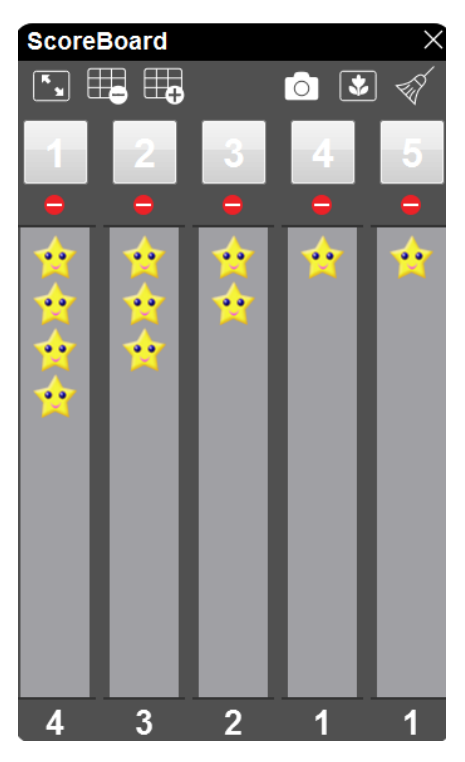

Click to minimize the ScoreBoard;

Click to decrease the number of groups;

Click to increase the number of groups;

Take a screenshot of scoreboard;

Select the score style;

Clear score;

Click Group Number to add the score and "—" to reduce the score;

## 2.4.2.18 Use Pickout

Pickout tool **2** helps teachers choose students in a completely random way.

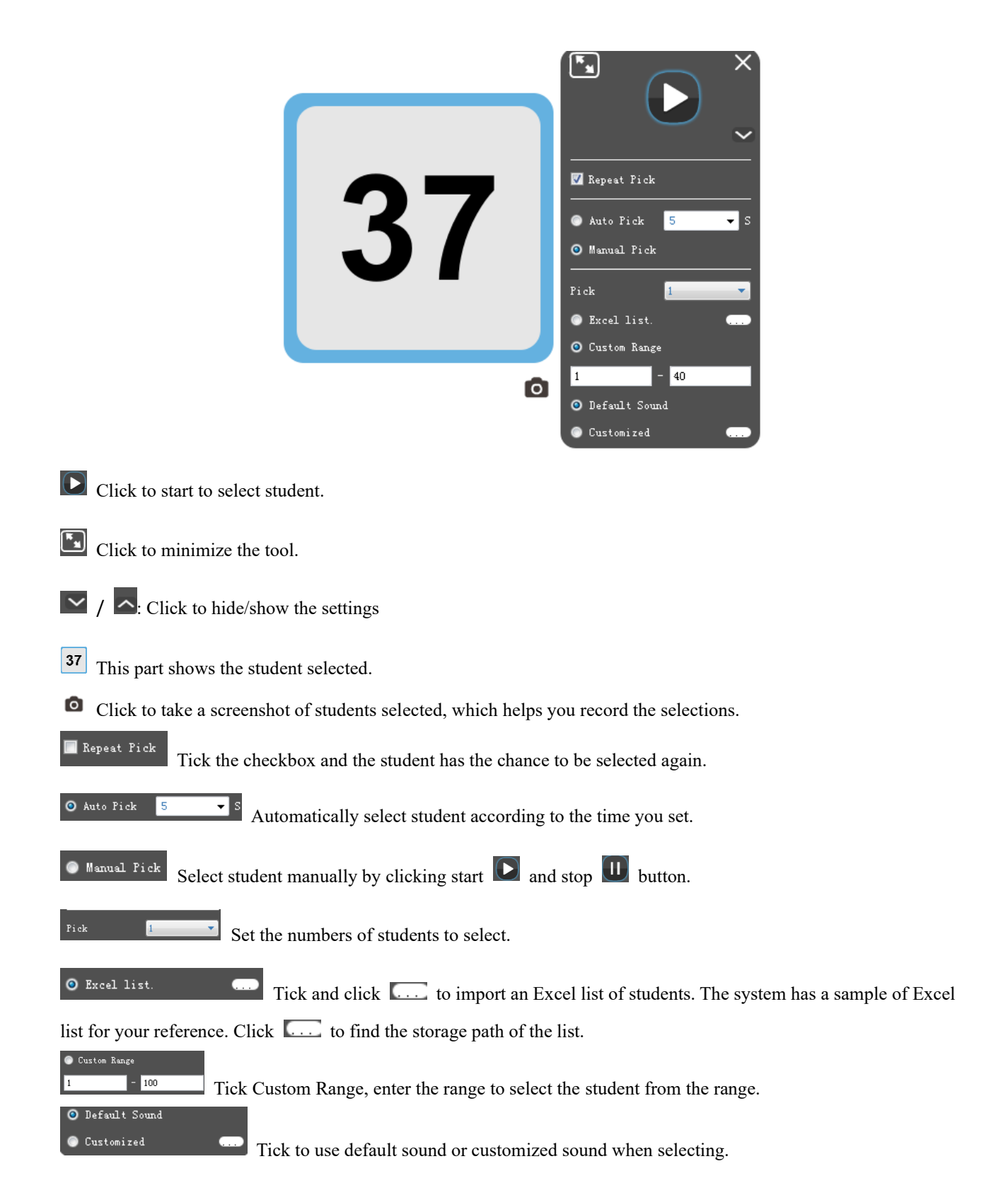

#### 2.4.2.19 Use Shortcut tool

The function provides you the shortcut access to start any applications on your computer during presentation without switching to desktop mode. You can freely add the frequent-used applications from your computer, or remove the unwanted

applications from your software.

Click and to add any applications for quick access. Click "Edit" then click the one you want to remove from the list.

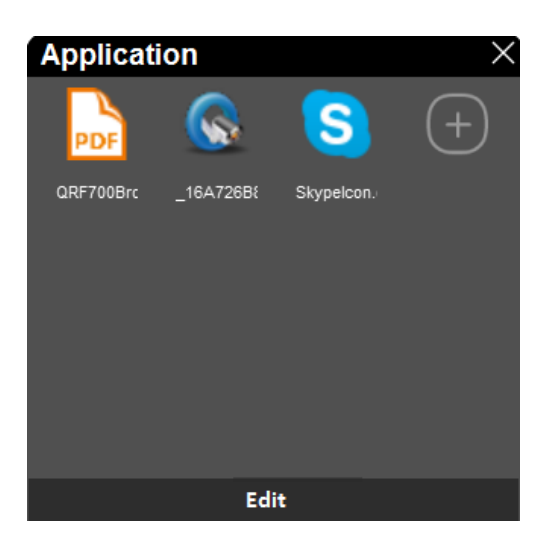

## **2.5 Resources**

Click **Resources** button and submenu pops up which lists **Computer**, **Local's**, **Personal** and **Search**.

| ICON     | Function Description                                                                                                    |                                                                                                    |                                                                                                    |  |  |  |  |  |  |
|----------|----------------------------------------------------------------------------------------------------|----------------------------------------------------------------------------------------------------|----------------------------------------------------------------------------------------------------|--|--|--|--|--|--|
| Computer | Click <b>Computer</b> to quickly access resources on the computer.                                                                                 |                                                                                                    |                                                                                                    |  |  |  |  |  |  |
| Local's  | Click Local's to access built-in resources in the software.                                                                                        |                                                                                                    |                                                                                                    |  |  |  |  |  |  |
| Personal | Click <b>Personal</b> to<br>access resources you<br>saved in the software.<br>Two default folders: <b>My</b><br><b>Resource</b> and <b>Camera.</b> | My Resource<br>Camera<br>My Folder<br>My Folder<br>My Folder<br>My Folder<br>New Resources<br>V Delete<br>My Rename | Right click the folders to have<br>more options: Add folder,<br>Add resources to save in the<br>software, delete the folder<br>and Rename the folder.<br>Click the icon at the bottom to<br>add a folder. |  |  |  |  |  |  |
|          |                                                                                                    | Æ                                                                                                    | Select all the files in the folder.                                                                                                    |  |  |  |  |  |  |

|                    | Saarah tha fila in tha    | Search Flease input Keyword Q | Input keyword                     |
|--------------------|---------------------------|-------------------------------|-----------------------------------|
| <b>Q</b><br>Search | software.                 | Type All 🔽                    | Select a type to locate the file. |
|                    |                           |                               | Check or uncheck file format.     |
| <b>+ +</b>         | Go up one directory and g | o down one directory          |                                   |

## 2.6 Desktop Mode

Flow! Works Pro enables you to switch between software and desktop mode. During presentation, you can switch to desktop through clicking icon to work on multiple programs at the same time on computer, make annotations, capture into drawing board and also embed the annotation into the Microsoft offices.

**Desktop:** Click **Desktop** button **I** to enter desktop mode.

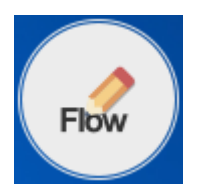

Folded Desktop Mode Toolbar

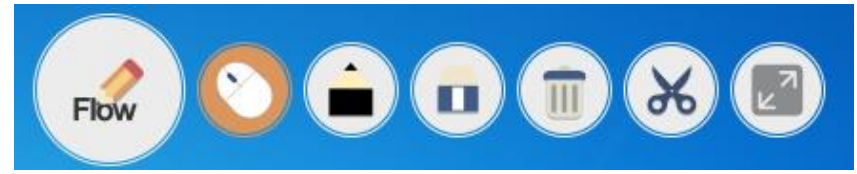

Unfolded Desktop Mode Toolbar

Flow

Click the icon to unfold the tools.

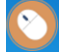

Select the mouse icon to switch to other programs operations.

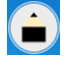

Click to annotate or select pen color.

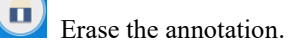

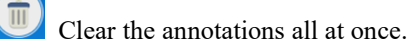

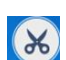

Take a capture.

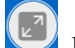

Return to drawing board.

#### 2.7 Slide Management

#### 2.7.1 Theme

Click **Theme** to set slide background style: **Color**, **Grid** and **Image**. Click the delete icon at the bottom of the background interface to delete the selected background fill.

• Color Fill: Fill the page background with a selected color. Use eyedropper tool to pick colors from the software interface and click **Ok** to set the background color.

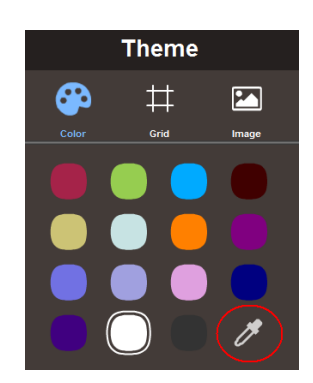

• Grid Fill: Fill the page background with a selected grid. Under the grid fill, you have more options like grid types, line styles, space and colors.

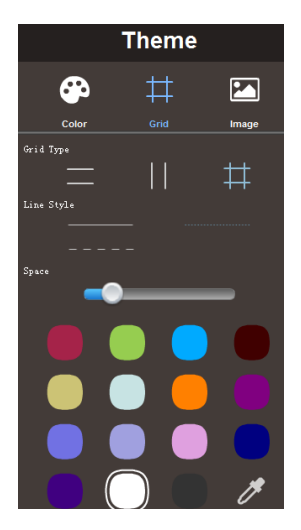

• Image Fill: Fill the page background with a selected image, or click the browse Browse.... button to select the image from your PC. Under the image fill, you have two options: keep image size and scale image size.

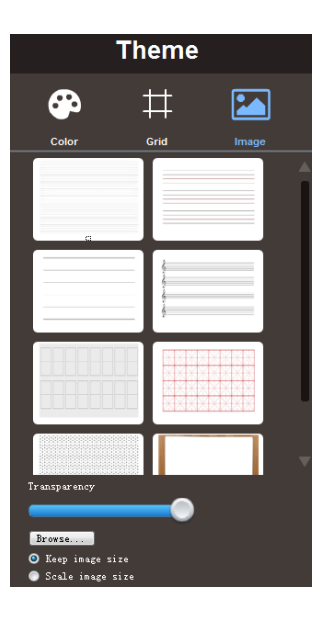

# 2.7.2 Page Management

Click Page Sorter

to display the pages.

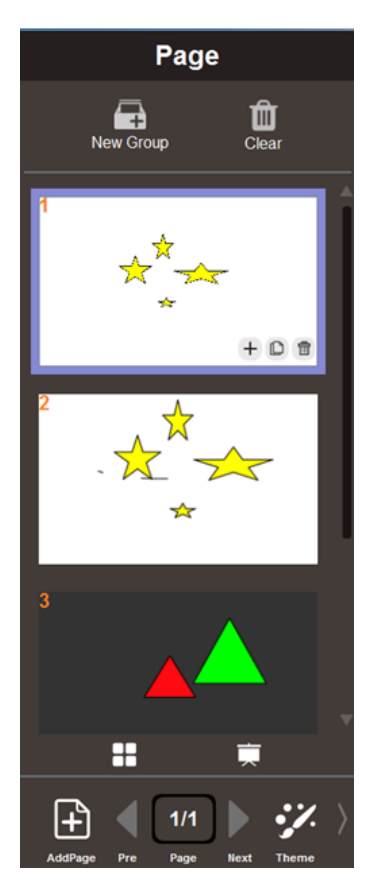

# 2.7.2.1 Add Page

• Click shortcut icon to add a new white slide.

Click 🕂 icon on the slide and a submenu pops up. Choose the style of slide: White, Black or Screen. New Screen • Slide will use your desktop screenshot as the slide background.

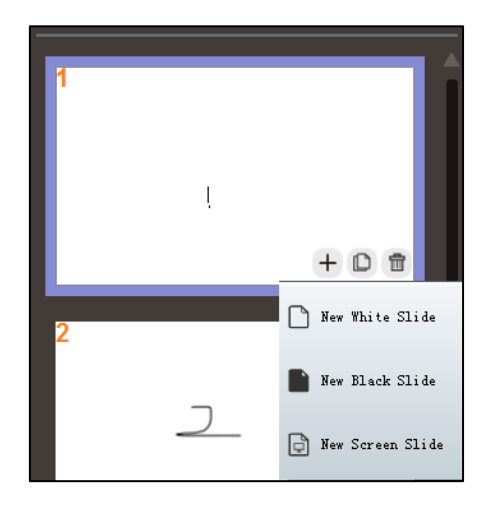

# 2.7.2.2 Duplicate Page

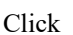

Click clicon on the slide to duplicate the page.

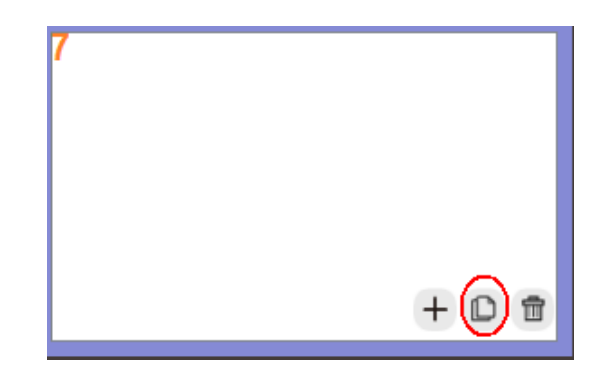

## 2.7.2.3 Delete Page

Click the selected page button 💼 or click clear button 🛄, check the page you want to delete and click 💌. Click 🗱 to cancel.

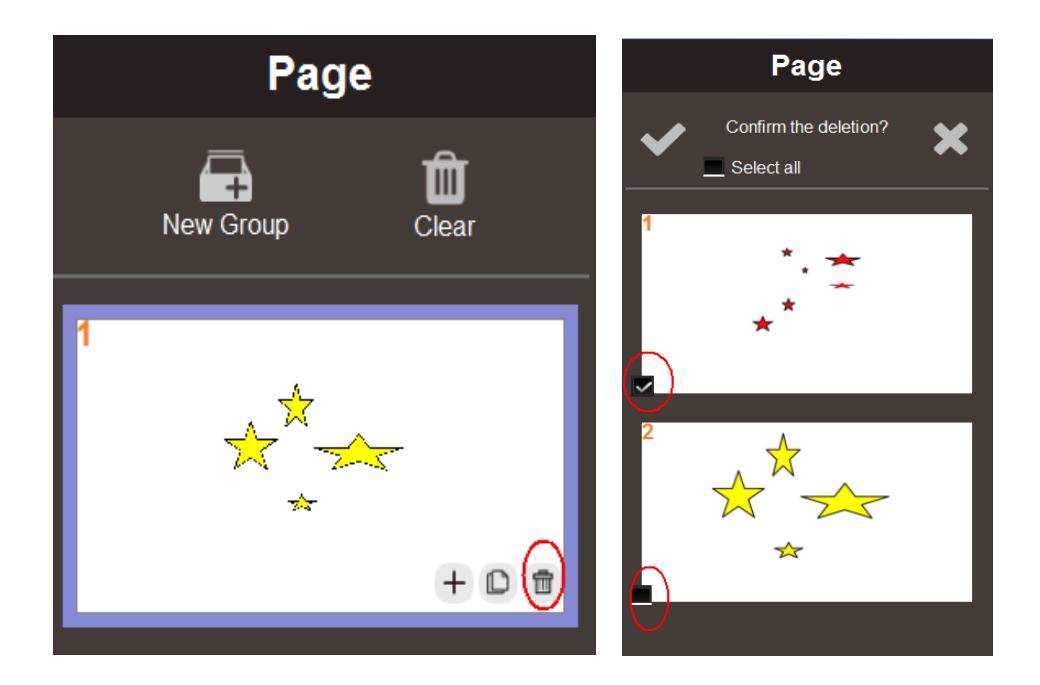

# 2.7.2.4 Group Pages

Grouping pages enables you to find a particular group quickly within the Page Sorter and display its pages.

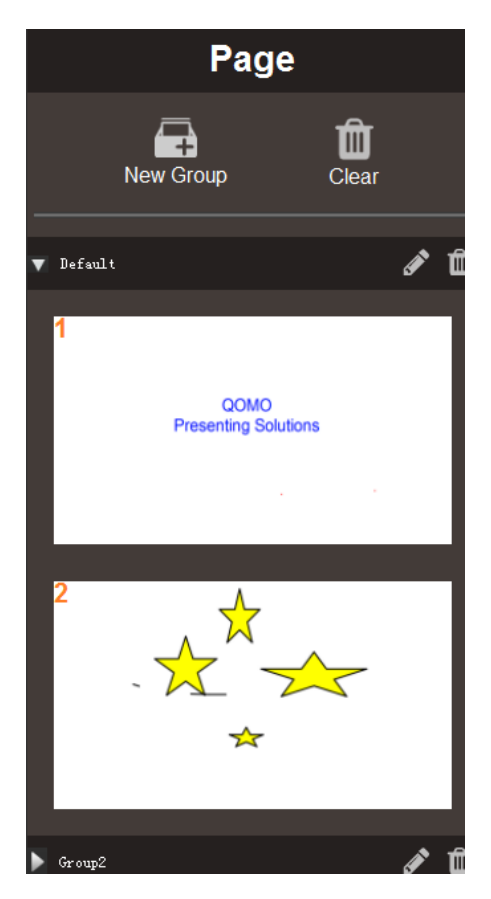

#### To create or edit a group

1) Click New Group to create a new group and a new bar appears.

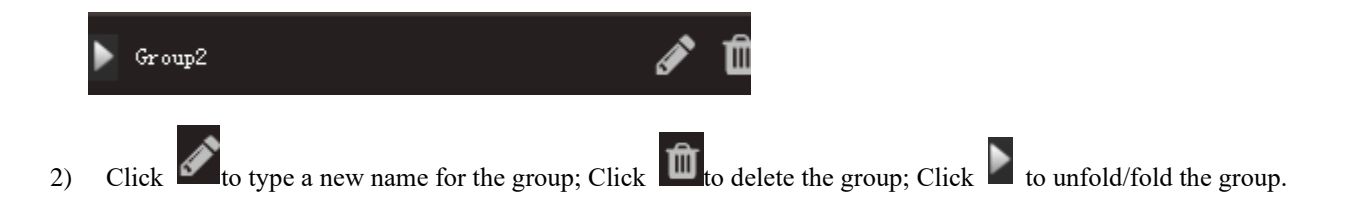

# 2.7.2.5 Preview All Pages

Click  $\blacksquare$  to preview all the pages. Click corresponding page to enter the page.

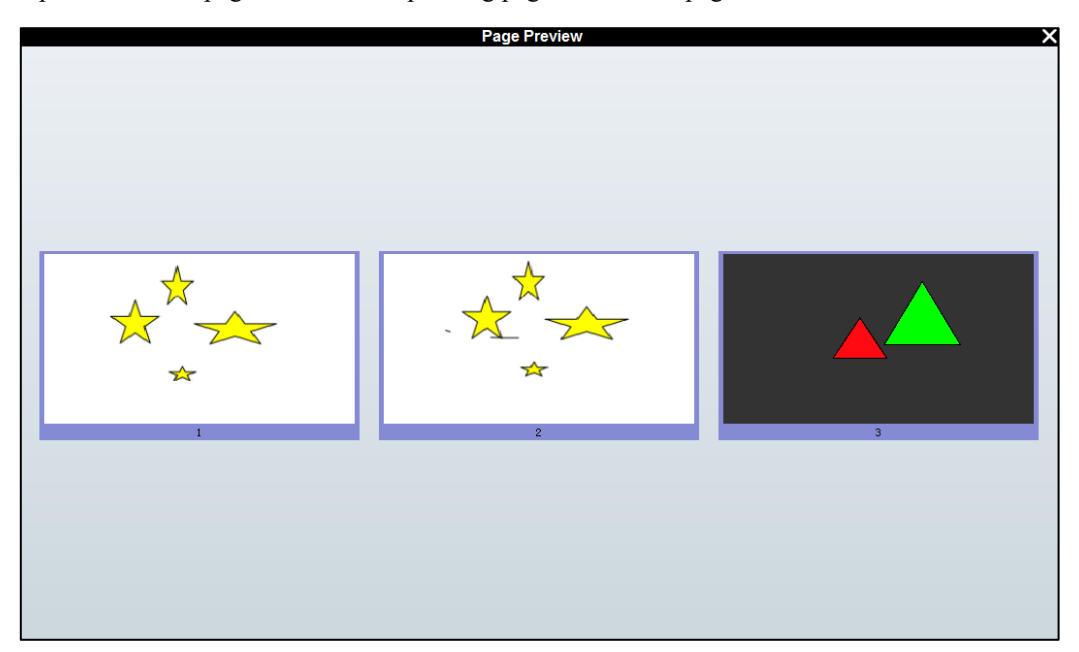

## 2.7.2.6 Slide Show Mode

Click to enter slide show mode.

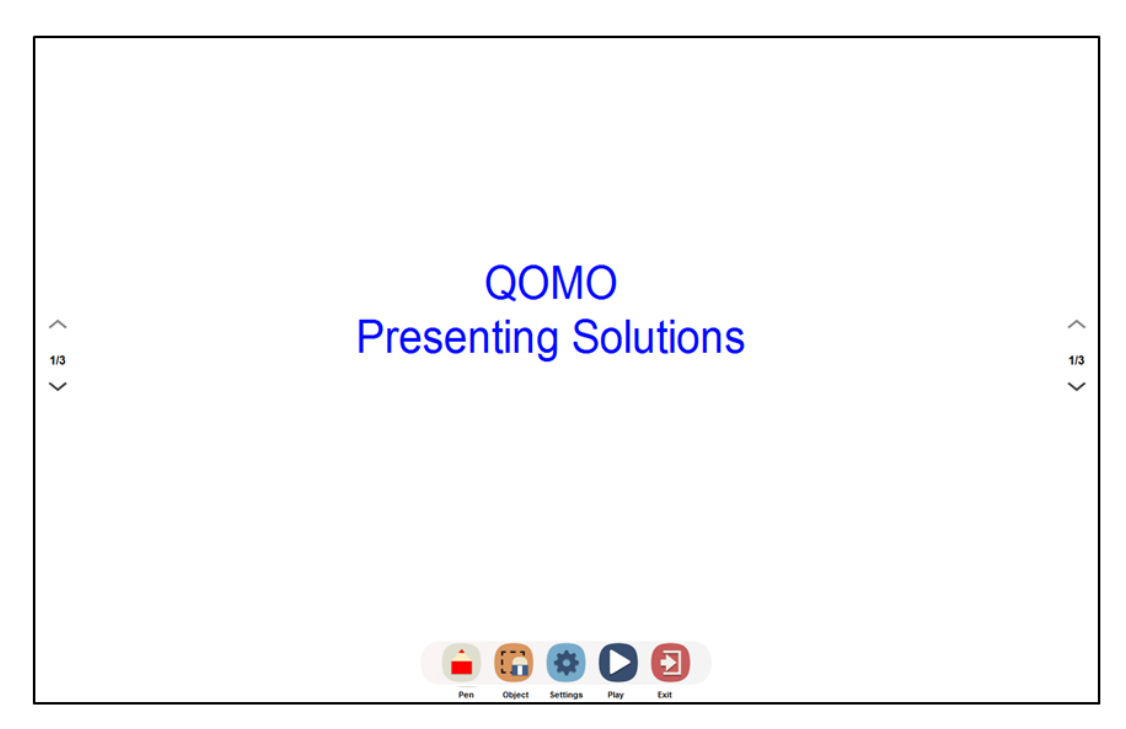

**Slide Mode Interface** 

Click to change slideshow settings.

|       | Play M             | ode Settin | g | × |
|-------|--------------------|------------|---|---|
|       |                    |            |   |   |
| Loop  |                    |            |   |   |
| Inter | /al <mark>3</mark> | <b>•</b>   |   |   |
| Page  | 9 1                | ~          | 2 |   |
|       |                    |            |   |   |
|       | v                  | ×          |   |   |

- 1) Loop: Check to create a looping slideshow.
- 2) Interval: Set the length of time each slide appears.
- 3) Page: Set slides to show.
- Click to enter the slideshow according to the settings.

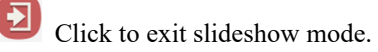

# 3. Server Settings

The Flow!Works Pro Server automatically starts with the icon is displaying in the notification area after installing Flow!Works Pro. The server includes QPen, Pentray, and IWB settings.

## 3.1 QPen Setting

Pair your interactive display and Flow! Works Pro with QPen. The QPen buttons can be customized to be your favorite and most-frequently used functions.

#### 3.1.1 Software

The four buttons on QPen serve as Flow! Works Pro shortcuts with default functions like color change, eraser change and

page turnover.

|                         |                           | 1. Click to erase ink.                                                                                                    |
|-------------------------|---------------------------|----------------------------------------------------------------------------------------------------|
|                         | Eraser button             | 2. Hold to erase objects.                                                                                                    |
|                         |                           | 3. Release after holding to switch back to pen function.                                                                                         |
| Default buttons setting | Page turnover button      | <ol> <li>Page up and down in remote distance.</li> <li>Hold to start/end Play Mode.</li> </ol>                                                   |
|                         | Color selection<br>button | <ol> <li>Click to change pen's ink colors.</li> <li>Hold to erase ink.</li> <li>Release after holding to switch back to pen function.</li> </ol> |

Customize QPen functional buttons to interact with Flow! Works Pro.

1) Click Flow!Works Pro server icon 🗾 and QPen software, a setting window appears.

| I | -<br>Server Flow!Works Pro Server |          |              |       |             |                         | -    | × |
|---|-----------------------------------|----------|--------------|-------|-------------|-------------------------|------|---|
| 4 | 😛 QPen                            | QPe      | en A Setting | QPe   | n B Setting | g                       |      |   |
|   | Flow!Works Pro                    |          |              |       |             |                         |      |   |
|   | Microsoft PowerPoint              | OMO      |              |       |             |                         |      |   |
|   | Hardware                          | <b>e</b> | (            | Click |             | Pixel                   | •    |   |
|   | 📆 Pentray                         | •        |              | Hold  |             | 🖗 Clear Object          | •    |   |
|   | QPT100                            |          |              | Hold  |             | Previous                | •    |   |
|   | QPT200                            | <b>*</b> |              | Click |             | Next                    |      |   |
|   |                                   |          |              | Hold  |             | billion Enter Play Mode | •    |   |
|   | Device Calibration                |          |              | Hold  |             | Pen(Color switch)       | -    |   |
|   | Hotkey Settings                   |          |              |       |             | - Fixer                 |      |   |
|   | Information                       |          |              |       |             |                         |      |   |
|   |                                   |          | Pen Color    |       |             |                         |      |   |
|   |                                   | •        |              |       |             |                         |      |   |
|   |                                   |          |              |       |             |                         |      |   |
|   |                                   |          |              |       |             |                         |      |   |
|   |                                   |          |              |       |             |                         |      |   |
|   |                                   |          |              |       |             |                         |      |   |
|   |                                   |          |              |       |             |                         |      |   |
|   |                                   |          |              |       |             |                         |      |   |
|   |                                   |          |              |       |             |                         | Save | t |
|   |                                   |          |              |       |             |                         |      |   |

**QPen A setting interface** 

| RIOW!Works Pro Server          | _              | _              | _                       | - <b>x</b> |
|--------------------------------|----------------|----------------|-------------------------|------------|
| 4 😝 QPen                       | QPen A Setting | QPen B Setting |                         |            |
| Flow!Works Pro                 | 0              |                |                         |            |
| Microsoft PowerPoint           | OWO            |                |                         |            |
| Hardware                       | Cli            | ck 💦 👘         | Piyal     O             | _          |
| Pentrav                        | Но             | d              | Clear Object            |            |
| 007400                         | Cli            |                | Previous                | <b>-</b>   |
| QP1100                         | Cli            |                | Sector Play Mode        | <b>_</b>   |
| QPT200                         | Ho             | d              | Next<br>Enter Play Mode |            |
| 🖌 📑 ІМВ                        | Cli            |                | Pen(Color switch)       |            |
| Device Calibration             | Но             | d              | Pixel                   | -          |
| Hotkey Settings<br>Information | Pen Color      |                | Save                    | Reset      |

#### **QPen B setting interface**

- 2) Select functions from the dropdown list on the right option boxes;
- 3) Click Save to finish setting. Slide left **(** to disable a button function.

#### Note: QPen B setting is the same as QPen A. The software supports 7 colors switching for QPen. Click this icon

to select and add new colors; Click Minus icon on the top-left to delete the corresponding color.

## 3.1.2 Microsoft PowerPoint

QPen can interact with PowerPoint like starting/ending slide show, page turnover, annotating over the slide etc.

|                         | Eraser button             | 1. Click to erase.                                                                              |
|-------------------------|---------------------------|-------------------------------------------------------------------------------------------------|
| Default buttons setting | Page turnover button      | <ol> <li>Click to go to previous/next slide.</li> <li>Hold to enter/exit slide show.</li> </ol> |
|                         | Color selection<br>button | 1. Click to change pen's ink colors.                                                            |

Customize QPen functional buttons to interact with PowerPoint.

1) Click Microsoft PowerPoint and setting interface displays as follows:

| Flow!Works Pro Server                  | OPen A Setting | OPen B Setting                         |                | - X    |
|----------------------------------------|----------------|----------------------------------------|----------------|--------|
| Flow!Works Pro<br>Microsoft PowerPoint |                |                                        |                |        |
| Hardware                               |                | lick Erasel                            | r<br>US        | •<br>• |
|                                        | сС<br>         | lick Next<br>old Slide S<br>lick Color | Show<br>switch | •      |
| Hotkey Settings                        | Pen Color      |                                        |                |        |
|                                        |                |                                        |                |        |
|                                        |                |                                        |                |        |
|                                        |                |                                        | Save           | Reset  |

- 2) Click velocity button, select relevant function from the drop-down list.
- 3) Click OK to finish setting. Slide left to disable a button function.

Note: The software supports 7 colors switching for QPen. Click this icon 🖿 to select and add new colors; Click Minus icon on the top-left 📮 to delete the corresponding color.

## 3.1.3 Hardware

Hardware menu includes hardware parameters, channel settings and hardware test.

#### Hardware parameters

When Qpen is connected, hardware parameters will automatically obtain QPen information including channel NO., dongle

ID and battery level and charging state.

|   | Flow!Works Pro Server |                  |       |                |          | - <b>x</b>     |
|---|-----------------------|------------------|-------|----------------|----------|----------------|
| 4 | 🛟 QPen                | Channel Settings | На    | rdware Test    | Summary  |                |
|   | Flow!Works Pro        |                  | _     |                |          |                |
|   | Microsoft PowerPoint  | Channel:         | 6     | <u>Chang</u>   | <u>e</u> |                |
|   | Hardware              | Version:         | 04    |                |          |                |
| 4 | 📆 Pentray             | Dongle ID:       | 20 0  | 7 1c 01 44     |          |                |
|   | QPT100                | Pen State        |       |                |          |                |
|   | QPT200                | Pen A            |       |                | Pen B    |                |
|   |                       |                  | ID:   | 10 07 1b 01 0a | ID:      | ff ff ff ff ff |
|   |                       | Bat              | tery: | 0.00V          | Battery: | 0.00V          |
|   | Device Calibration    | s                | tate: |                | State:   |                |
|   | Hotkey Settings       |                  |       |                |          |                |
|   | Information           |                  |       |                |          | Refresh        |
|   |                       |                  |       |                |          |                |
|   |                       |                  |       |                |          |                |
|   |                       |                  |       |                |          |                |
|   |                       |                  |       |                |          |                |
|   |                       |                  |       |                |          |                |
|   |                       |                  |       |                |          |                |
|   |                       |                  |       |                |          |                |
|   |                       |                  |       |                |          |                |
|   |                       |                  |       |                |          |                |
|   |                       |                  |       |                |          |                |

Note: The only parameter that can be changed in Hardware parameters is channel number setting. Click Change and it will automatically jump to channel settings interface where you can set a new channel number.

#### **Channel settings**

Channel setting is used to change QPen or QPT200 channel No. and match QPen with the receiver.

| Flow!Works Pro Server |                                       |                           | _                         | - >                  |
|-----------------------|---------------------------------------|---------------------------|---------------------------|----------------------|
| 4 🔯 QPen              | Channel Settings                      | Hardware Test             | Summary                   |                      |
| Flow!Works Pro        |                                       |                           |                           |                      |
| Microsoft PowerPoint  | Channe                                | INO. 7                    | ≑ Set                     |                      |
| Hardware              | ♦ dol                                 |                           |                           |                      |
| 🔫 Pentray             | •                                     |                           |                           |                      |
| QPT100                |                                       |                           |                           |                      |
| QPT200                | Pen 2                                 | Α                         | <ul> <li>Match</li> </ul> |                      |
| 📑 імв                 |                                       |                           |                           |                      |
| Device Calibration    | <b>e</b>                              |                           |                           |                      |
| Hotkey Settings       |                                       |                           |                           |                      |
| Information           | Hardwa                                | ire Test                  | Test                      |                      |
|                       | v                                     |                           |                           | _                    |
|                       |                                       |                           |                           |                      |
|                       |                                       |                           |                           |                      |
|                       | Stope                                 |                           |                           |                      |
|                       | 1.Click On the Button 'Se             | et' to Change the Channe  | el.                       |                      |
|                       | 2.Click On the Button 'M<br>Same Time | atch' , and then Hold Dov | wn the Up and Down Button | s On the QPen at the |
|                       | 3. Click On the Button 'T             | est' to Test the Hardware |                           | J                    |
|                       |                                       |                           |                           | Rematch              |
|                       |                                       |                           |                           |                      |

1) Input channel number or click button to change the channel number. The valid numbers are from 1 to 16.

- 2) Click Set button, icon *will appear when receiver is successfully connected with Flow!Works Pro.*
- 3) Select A or B from the dropdown list  $\frac{A}{B}$  to match QPen with the receiver.
- 4) Click Match button then hold down the up and down buttons on QPen simultaneously. Icon  $\bigvee$  will appear when QPen is successfully matched with the receiver.

#### Note: Click "Test" to jump to hardware test interface to test if QPen can be used after match.

#### Hardware test

Press every single button on QPen. The corresponding box displays times you press the button which indicates that QPen has been successfully connected with receiver.

| Server               |                  |               |                                                                                                    | - <b>x</b> |
|----------------------|------------------|---------------|----------------------------------------------------------------------------------------------------|------------|
| 4 🙀 QPen             | Channel Settings | Hardware Test | Summary                                                                                                    |            |
| Flow!Works Pro       | <b>3</b> -       |               | ,                                                                                                    |            |
| Microsoft PowerPoint |                  |               |                                                                                                    |            |
| Hardware             | <b>NO</b>        | Pen A         | and a second second sec | Pen B      |
| 4 📆 Pentray          | 80 ×             |               | 8                                                                                                    |            |
| QPT100               | 0                | 1             | •                                                                                                    |            |
| QPT200               | <b>?</b>         | 2             | <b>î</b>                                                                                                    | .          |
| 4 📑 IWB              | <b>.</b>         | 2             | <b>O</b>                                                                                                    |            |
| Device Calibration   | 0                | 4             | 0                                                                                                    |            |
| Hotkey Settings      |                  | -             |                                                                                                    |            |
| Information          | $\nabla$         |               | $\overline{\nabla}$                                                                                                    |            |
|                      |                  |               |                                                                                                    |            |
|                      |                  |               |                                                                                                    | 01         |
|                      |                  |               |                                                                                                    | Clear      |
|                      |                  |               |                                                                                                    |            |
|                      |                  |               |                                                                                                    |            |
|                      |                  |               |                                                                                                    |            |
|                      |                  |               |                                                                                                    |            |
|                      |                  |               |                                                                                                    |            |
|                      |                  |               |                                                                                                    |            |

# 3.2 Pen Tray Setting

Pen Tray setting includes QPT100 and QPT200

# 3.2.1 QPT100 Setting

| Flow!Works Pro Server |                   | - <b>x</b> |
|-----------------------|-------------------|------------|
| 4 🙀 QPen              | Pentray 1 Setting |            |
| Flow!Works Pro        |                   |            |
| Microsoft PowerPoint  |                   |            |
| Hardware              |                   |            |
| A 📑 Pentray           |                   |            |
| QPT100                |                   |            |
| QPT200                |                   |            |
| 4 📑 IMB               |                   |            |
| Device Calibration    |                   |            |
| Hotkey Settings       |                   |            |
| Information           |                   |            |
|                       |                   |            |
|                       |                   |            |
|                       |                   |            |
|                       |                   |            |
|                       |                   |            |
|                       |                   |            |
|                       |                   |            |
|                       | _                 |            |
|                       | s                 | Reset      |

Click QPT100 and its setting interface will appear. Slide right or left  $\bigcirc$  to receive or shield pen tray signals to prevent interference.

## 3.2.2 QPT200 setting

| Flow!Works Pro Server |                                         |               | - X     |
|-----------------------|-----------------------------------------|---------------|---------|
| 4 🙀 QPen              | Channel Settings                        | Hardware Test | Summary |
| Flow!Works Pro        |                                         |               |         |
| Microsoft PowerPoint  |                                         |               |         |
| Hardware              |                                         |               |         |
| 4 🥞 Pentray           | AND A A A A A A A A A A A A A A A A A A |               |         |
| QPT100                | C m                                     |               |         |
| QPT200                |                                         |               |         |
| 4 📑 IMB               | 1 Channel NO. 1                         | ▲ Set         |         |
| Device Calibration    |                                         |               |         |
| Hotkey Settings       |                                         |               |         |
| Information           | 2 Pen A                                 | ✓ Match       |         |
|                       |                                         |               |         |
|                       |                                         |               |         |
|                       |                                         |               |         |
|                       | 3 Hardware Test                         | Test          |         |
|                       |                                         |               |         |
|                       |                                         |               |         |
|                       |                                         |               |         |
|                       |                                         |               | Rematch |
|                       |                                         |               |         |

Click QPT200 and its setting interface appears:

When QPT200 is connected, its information will automatically be obtained including channel NO., version, dongle ID and QPen information.

Note: When several receivers are connected, the system will recognize the first connected one. For more details please refer to QPT200 user manual.

## 3.3 IWB (Infrared Whiteboard Driver)

For guide of IWB, please refer to Infrared Whiteboard User Manual (Calibration).